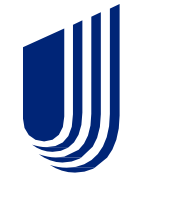

# HealthSherpa Broker Platform Training

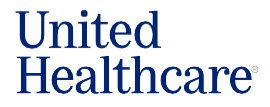

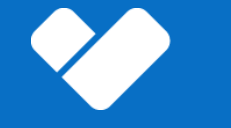

# **CMS Security**

## **CMS tightens requirements for Agent authentication**

 CMS issued a change request (CR-55) requiring all EDE partners to implement Agent/Broker (A/B) user authentication through CMS IDM-Okta via the EDE Pathways

| Integrate My FFM Account                                                         |                                                    |
|----------------------------------------------------------------------------------|----------------------------------------------------|
| By selecting 'Link My FFM Account' you will be directed to <                     | portal.cms.gov> to verify your log in credentials. |
| FIRST NAME                                                                       |                                                    |
| Agent                                                                            | 1                                                  |
| LAST NAME                                                                        |                                                    |
| Name                                                                             |                                                    |
| NPN                                                                              |                                                    |
| 17169718                                                                         |                                                    |
| FFM USERNAME                                                                     |                                                    |
| DATA1EXPO1179                                                                    |                                                    |
| Your FFM Username is the same login you use when<br>logging into portal.cms.gov. | 1                                                  |

1. If you haven't already, agent accounts needs to be integrated with their FFM account. Agents will be prompted to integrate their accounts when they log in to HealthSherpa.

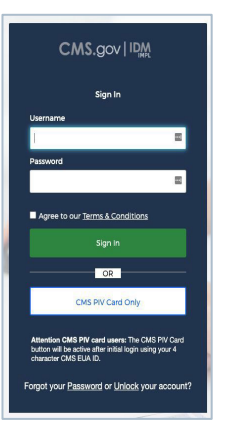

2. When the agent clicks the "Integrate My FFM Account" button, it will open a new window that asks the agent to login into CMS.gov.

| TEND A                                                                                                    |                                                                                            |        |
|----------------------------------------------------------------------------------------------------|--------------------------------------------------------------------------------------------|--------|
| FFM Account Integratio                                                                                             | Your FFM account has been integrated successfully                                          |        |
|                                                                                                    |                                                                                            |        |
|                                                                                                    |                                                                                            |        |
| Remove My FFM Account 🖄                                                                                            |                                                                                            |        |
| e e e e e e e e e e e e e e e e e e e                                                                              |                                                                                            |        |
| By selecting 'Remove My FFM Account                                                                                | t' you will be directed to <portal.cms.gov> to verify your log in credent</portal.cms.gov> | ials.  |
| By selecting 'Remove My FFM Account                                                                                | ' you will be directed to <portal.cms.gov> to verify your log in credent</portal.cms.gov>  | ials.  |
| By selecting 'Remove My FFM Account                                                                                | ' you will be directed to <portal.cms.gov> to verify your log in credent</portal.cms.gov>  | ials.  |
| By selecting 'Remove My FFM Account<br>FIRST NAME<br>Agent                                                         | you will be directed to <portal.oms.gov> to verify your log in credent</portal.oms.gov>    | ials.  |
| By selecting 'Remove My FFM Account<br>FIRST NAME<br>Agent<br>LAST NAME                                            | you will be directed to <portal.oms.gov> to verify your log in credent</portal.oms.gov>    | tials. |
| By selecting 'Remove My FFM Account<br>FIRST NAME<br>Agent<br>LAST NAME<br>Name                                    | you will be directed to <portal.oms.gov> to verify your log in credent</portal.oms.gov>    | ials.  |
| By selecting 'Remove My FFM Account<br>FIRST NAME<br>Agent<br>LAST NAME<br>Name<br>NPN                             | you will be directed to <portal.oms.gov> to verify your log in credent</portal.oms.gov>    | ials.  |
| By selecting 'Remove My FFM Account<br>FIRST NAME<br>Agent<br>LAST NAME<br>Name<br>NPN<br>17150718                 | you will be directed to <portal.oms.gov> to verify your log in credent</portal.oms.gov>    | ials.  |
| By selecting 'Remove My FFM Account<br>FIRST NAME<br>Agent<br>LAST NAME<br>Name<br>NPN<br>17169718                 | you will be directed to <portal.oms.gov> to verify your log in credent</portal.oms.gov>    | ials.  |
| By selecting 'Remove My FFM Account<br>FIRST NAME<br>Agent<br>LAST NAME<br>Name<br>NPN<br>17169718<br>FFM USERNAME | r you will be directed to <portal.oms.gov> to verify your log in credent</portal.oms.gov>  | ials.  |

**3.** Once the account is integrated, the agent will see a green check mark noting their successful account integration upon logging in to HealthSherpa.

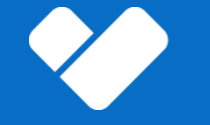

# **Broker Dashboard Overview**

## **StartApplication**

• Start, search or continue an application from the 'Start Application'.

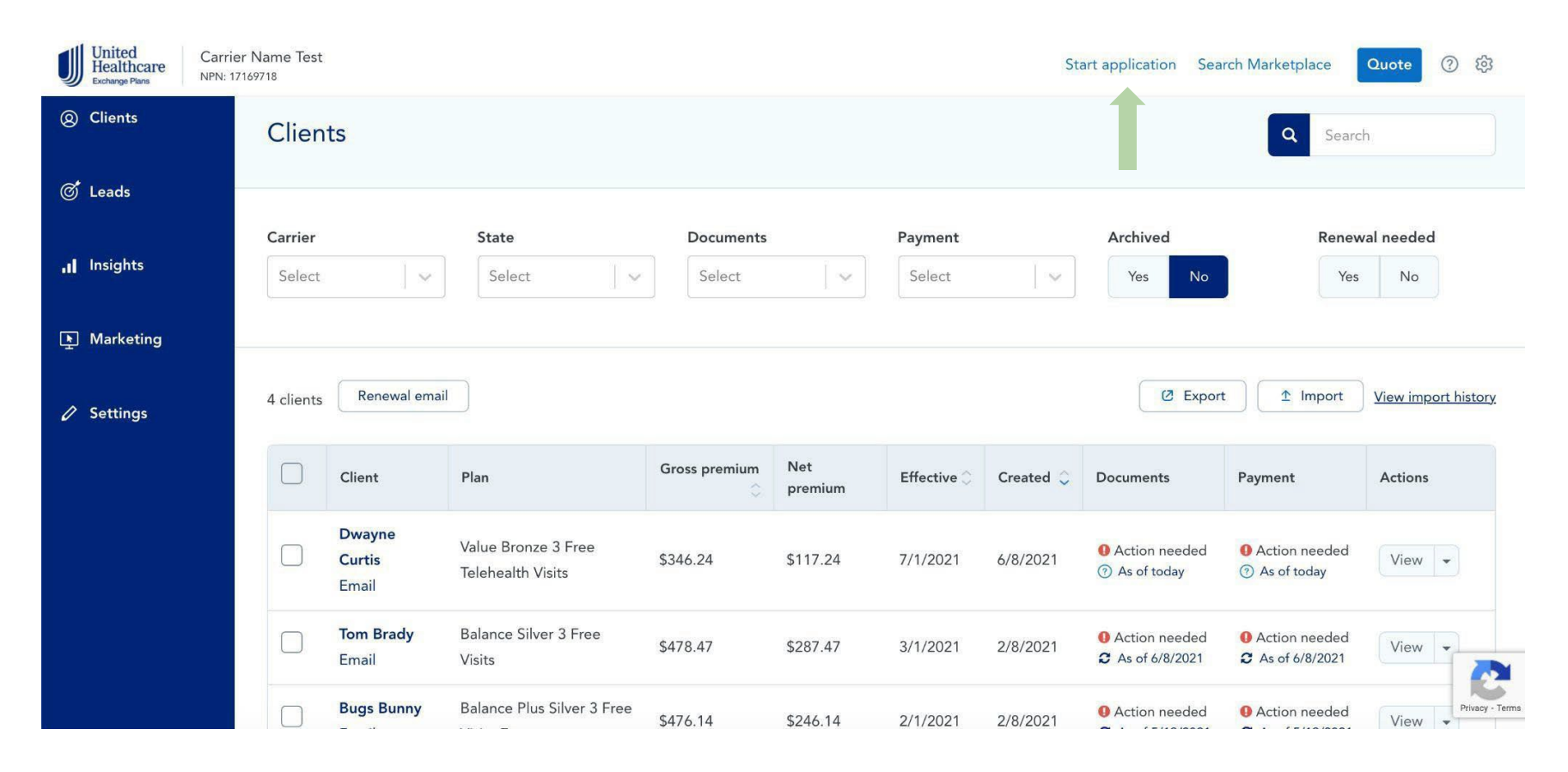

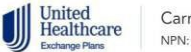

United Healthcare

(801) 123-1234

Español

## **Search Marketplace**

- With EDE, you'll have the ability to search any Marketplace client.
- Quickly import any existing Marketplace application to your HealthSherpa dashboard.

## Search for an application

Retrieve existing Marketplace applications and add them to your account.

| Contractory and |                                |
|-----------------|--------------------------------|
| Select state    |                                |
|                 |                                |
|                 |                                |
|                 | sumer to work on their behalf. |

#### Or search by SSN

#### Search results

By selecting a result, you attest that you are speaking to and have permission from the consumer to access their information.

| Applicant       | Address           | Applicat | tion         |                                  |  |
|-----------------|-------------------|----------|--------------|----------------------------------|--|
| mickey mouse    | 1234 TEST STREE   | 2020     | ID: 12901170 | Add to clients                   |  |
| DOB: 1980-01-01 | PHOENIX, AZ 85001 |          |              | Contraction of the second second |  |

Not the results you were expecting? Create a new application.

## **Clients Tab**

- Displays all your successfully enrolled applications. This tab give you access to book of business reporting, bulk renewal emails and overview of your clients statuses.
- Click on a client's name to view their details page.

| United<br>Healthcare<br>Exchange Plans | Carrier Name Test<br>NPN: 17169718 |                           |                                          |               |                |                          | Sta       | art application Sea                                        | rch Marketplace                                        | Quote ⑦ 贷           |
|----------------------------------------|------------------------------------|---------------------------|------------------------------------------|---------------|----------------|--------------------------|-----------|------------------------------------------------------------|--------------------------------------------------------|---------------------|
| Ø Clients                              | Clier                              | nts                       |                                          |               |                |                          |           |                                                            | Q Searc                                                | h.                  |
| 🍼 Leads                                |                                    |                           | <b>C</b> = 1                             |               |                | <b>B</b> contribution of |           | A set to set                                               |                                                        | - [ ] [             |
| ,   Insights                           | Select                             | ~                         | Select V                                 | Select        | ×              | Select                   |           | Yes No                                                     | Yes                                                    | No                  |
| 🖹 Marketing                            | _                                  |                           |                                          |               |                |                          |           |                                                            |                                                        |                     |
| 🖉 Settings                             | 4 clients                          | Renewal emai              |                                          |               |                |                          |           | C Export                                                   | 1 Import                                               | View import history |
|                                        |                                    | Client                    | Plan                                     | Gross premium | Net<br>premium | Effective 🗘              | Created 🗘 | Documents                                                  | Payment                                                | Actions             |
|                                        |                                    | Dwayne<br>Curtis<br>Email | Value Bronze 3 Free<br>Telehealth Visits | \$346.24      | \$117.24       | 7/1/2021                 | 6/8/2021  | <ul> <li>Action needed</li> <li>As of today</li> </ul>     | <ul><li>Action needed</li><li>As of today</li></ul>    | View 💌              |
|                                        |                                    | Tom Brady<br>Email        | Balance Silver 3 Free<br>Visits          | \$478.47      | \$287.47       | 3/1/2021                 | 2/8/2021  | <ul><li>● Action needed</li><li>C As of 6/8/2021</li></ul> | <ul><li>Action needed</li><li>As of 6/8/2021</li></ul> | View -              |
|                                        |                                    | Bugs Bunny                | Balance Plus Silver 3 Free               | \$476.14      | \$246.14       | 2/1/2021                 | 2/8/2021  | Action needed                                              | Action needed                                          | View - View         |

## **Filtering Submitted Applications**

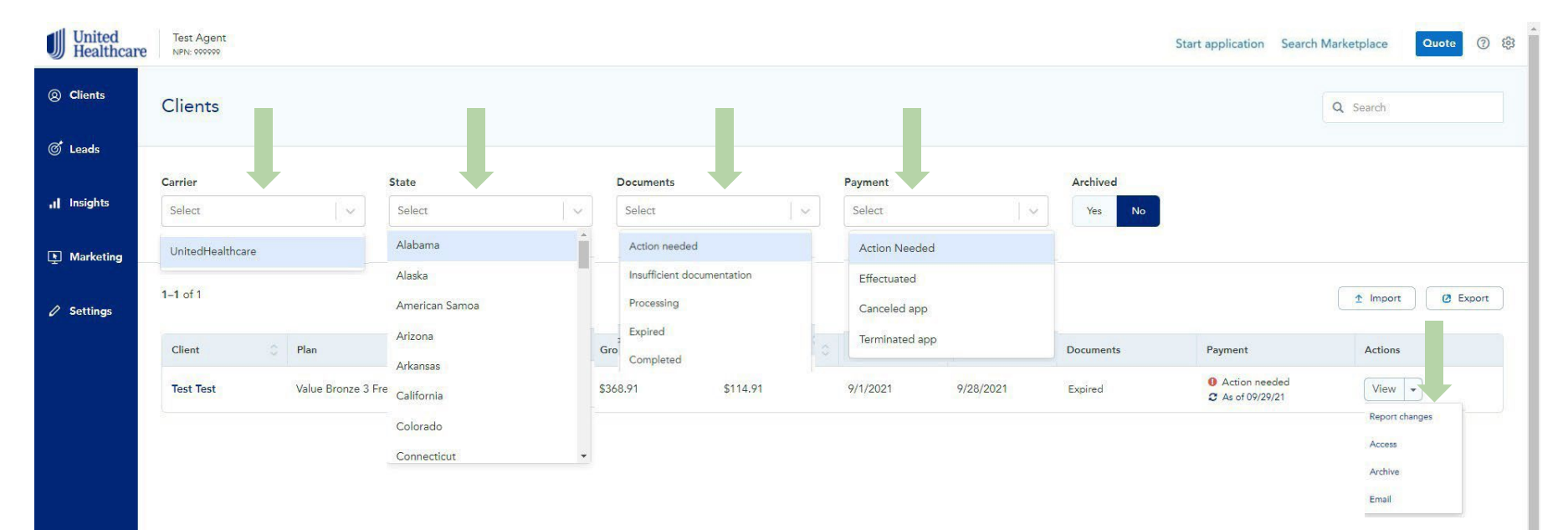

## **Client Details Include:**

- Effectuation to-do list
  - Upload required documents
  - Ability to make first binder payment
- Quick action buttons
  - Renew
  - Report a change
  - Term/cancel a policy

| United<br>Healthcare<br>Exchange Plans | Carrier Name Test<br>IPN: 17169718                 |                 |               |                                                                                                    | Start appl       | lication Search Marketp | ace Quote ⑦ හි |
|----------------------------------------|----------------------------------------------------|-----------------|---------------|----------------------------------------------------------------------------------------------------|------------------|-------------------------|----------------|
| ② Clients                              | Dwayne Curtis                                      |                 |               | 5 EDE synced a few seccond second second | onds ago         | Report changes          | ₩ Change plans |
| 🧭 Leads                                |                                                    |                 |               |                                                                                                    |                  |                         |                |
| <b>.1 </b> Insights                    | Your follow-ups<br>There are just a few more steps | s to ensure you | are covered.  |                                                                                                    |                  |                         |                |
| Marketing                              | Item                                               |                 | Member        | Status                                                                                                    | Deadline         | Action                  |                |
| Settings                               | Verify loss of coverage                            |                 | Dwayne Curtis | <ul> <li>Action Needed</li> </ul>                                                                                                    | 7/8/2021         | Verify                  |                |
|                                        | Client                                             |                 |               |                                                                                                    | View application | Report changes          |                |
|                                        | Applicant                                          | Gender          | Tobacco       | Date of birth                                                                                                    | SSN              | Eligibility             |                |
|                                        | Dwayne Curtis                                      | Male            | No            | 3/17/1986                                                                                                    | ***-**-1410      | Subsidy                 |                |

## **Client Details Continued:**

- Broker of record visibility
- Eligibility letters and 1095As
- Marketplace notices
- Much more!

| Coverage 2021                                                                                |                                                   |                                            |                                                                         |                                                                                                    |
|----------------------------------------------------------------------------------------------|---------------------------------------------------|--------------------------------------------|-------------------------------------------------------------------------|----------------------------------------------------------------------------------------------------|
| 公 Health plan                                                                                |                                                   |                                            |                                                                         |                                                                                                    |
| Value Bronze 3 F<br>UnitedHealthcare<br>EXPANDED BRON<br>\$117.24<br>Premium<br>Was \$346.24 | ree Telehealth Vi<br>IZE<br>\$6,500<br>Deductible | sits - HMO<br>\$8,550<br>Out of pocket max | Status<br>Members<br>Subscriber ID<br>FFM ID<br>Effective:<br>Documents | <ul> <li>Pending followups</li> <li>Dwayne Curtis</li> <li>0000528320</li> <li>15950546</li> <li>7/1/2021</li> <li>Summary of benefits</li> </ul> |
|                                                                                              | <u>View plan details</u>                          |                                            | Change plan                                                             | Cancel plan                                                                                                    |

| Marketplace notices |                                                                                                    |                                                                                                    |                                                                                                    |  |  |  |  |  |
|---------------------|----------------------------------------------------------------------------------------------------|----------------------------------------------------------------------------------------------------|----------------------------------------------------------------------------------------------------|--|--|--|--|--|
| Date                | Subject                                                                                             | Plan Year                                                                                                    | Documents                                                                                                    |  |  |  |  |  |
| 6/8/2021            | Eligibility determination results                                                                   |                                                                                                    | <u> </u>                                                                                                    |  |  |  |  |  |
| 6/8/2021            | Important! – Follow-ups are required – act now to secure your coverage.                             |                                                                                                    | Section 10 Notice                                                                                                    |  |  |  |  |  |
| 6/8/2021            | Eligibility determination results                                                                   |                                                                                                    | Notice                                                                                                    |  |  |  |  |  |
| 6/8/2021            | Eligibility determination results                                                                   |                                                                                                    | ■ <u>Notice</u>                                                                                                    |  |  |  |  |  |
|                     | Date           6/8/2021           6/8/2021           6/8/2021           6/8/2021           6/8/2021 | Date       Subject         6/8/2021       Eligibility determination results         6/8/2021       Important! – Follow-ups are required – act now to secure your coverage.         6/8/2021       Eligibility determination results         6/8/2021       Eligibility determination results         6/8/2021       Eligibility determination results         6/8/2021       Eligibility determination results | Date       Subject       Plan Year         6/8/2021       Eligibility determination results          6/8/2021       Important! – Follow-ups are required – act now to secure your coverage.          6/8/2021       Eligibility determination results          6/8/2021       Eligibility determination results          6/8/2021       Eligibility determination results          6/8/2021       Eligibility determination results |  |  |  |  |  |

## **Confirming AOR:**

- Client detail page under "Status"
  - $\circ$  Agent of record is listed

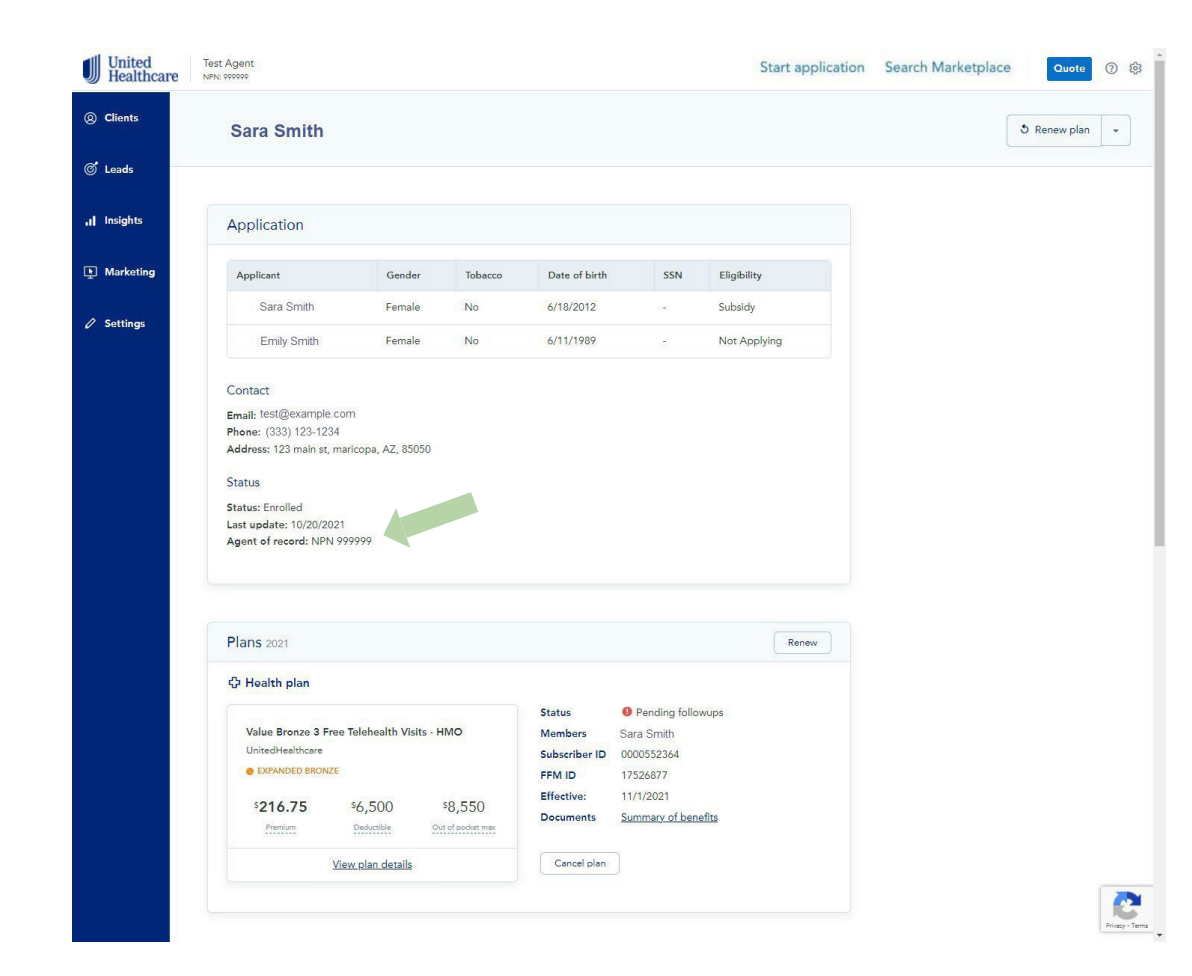

# Import Client Book of Business

 Easily upload existing clients into the HealthSherpa Broker dashboard

| United<br>Healthcare<br>Exchange Plane | Carrier Name Test<br>NPN: 17169718 |                |                            | Star                     | t application Search Mar | ketplace Quote 🧿 🔅 |
|----------------------------------------|------------------------------------|----------------|----------------------------|--------------------------|--------------------------|--------------------|
| ② Clients                              | Clients                            |                |                            |                          |                          | Q Search           |
| 🌀 Leads                                | -                                  |                |                            |                          |                          |                    |
|                                        | Carrier                            | State          | Documents                  | Payment                  | Archived                 | Renewal needed     |
| .11 Insights                           | Select 🗸 🗸                         | Select 🗸 🗸     | Select 🗸 🗸 🗸               | Select                   | Ves No                   | Yes No             |
| 🕒 Marketing                            |                                    |                |                            |                          |                          |                    |
| 🖉 Settings                             | 5 clients Renewal er               | mail           |                            |                          | C Export                 |                    |
|                                        |                                    | Inconstruction | eliente te UselthChevro    |                          | ~                        | T                  |
|                                        |                                    | Import you     | r clients to HealthSherpa. | . These clients will sho | w up on your             |                    |

Step 1: Download the HealthSherpa client import template
Download CSV template

Step 2: Fill in all the required information per client. The required headers are: first\_name, last\_name, dob, street\_address, city, state, zip\_code, plan\_name, effective\_date, and gross\_premium. A phone number or an email is also required. If you have the plan\_hios\_id please add it, this is the surest way for us to find the plan.

#### Tips:

more.

1. Remove the sample client from the sheet before uploading.

After completing the template, do not transmit using insecure methods (e.g. email, FTP).
 For Cost Sharing Reduction, CSR - please use the values: none, 73%, 87% or 94%.
 Optional fields: FFM App ID, CSR Level, Plan HIOS, Subsidy, Issuer, County, & SSN

Step 3: Import the completed CSV file

Click here to select file

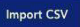

8

## Leads Tab

Displays all leads that have begun quoting, shopping or applying, but have not yet submitted an application.

#### Additional features

- Filters
- Resume lead
- Dynamic search
- Contact information
- Chosen plan
- Notes

| Leads                                       |                                                                                                    |                              |                                                                                               | Q Search                        |            |
|---------------------------------------------|----------------------------------------------------------------------------------------------------|------------------------------|-----------------------------------------------------------------------------------------------|---------------------------------|------------|
| Select                                      | State St                                                                                                   | Shopping Applying            | g Confirming                                                                                  | Archived<br>Yes No              |            |
| howing <b>1 - 6</b> of 6                    |                                                                                                    |                              | Vie                                                                                           | w import history                | 🛛 🖄 Export |
| Lead                                        | Plan                                                                                                    |                              | Gross Net premium                                                                             | Cast active                     | Actions    |
| <b>Test Test</b><br>Email<br>(303) 222-2222 | Value Bronze 3 Free Vi                                                                                     | isits                        | \$342.14 \$232.87                                                                             | 3/16/2021 Applying              | Resume     |
|                                             | Lead                                                                                                    |                              |                                                                                               | View application Report changes |            |
|                                             | Applicant C                                                                                                | Gender Tobacco               | Date of birth SSN                                                                             | Eligibility                     |            |
|                                             | Tom Cruise N                                                                                               | Male No                      | 1/1/1990 -                                                                                    | Subsidy and 73% CSR             |            |
|                                             | Contact<br>Email: <u>test.email@email.</u><br>Phone: (919) 123-1234<br>Address: 123 test street,<br>Status | .com<br>, raleigh, NC, 27513 | Current quote<br>Cost Sharing Reducti<br>Subsidy: -<br>Net premium: \$0.00<br>Resume shopping | ion: -                          |            |
|                                             | Status: Confirming<br>Last update: 1/29/2021                                                               |                              |                                                                                               |                                 |            |

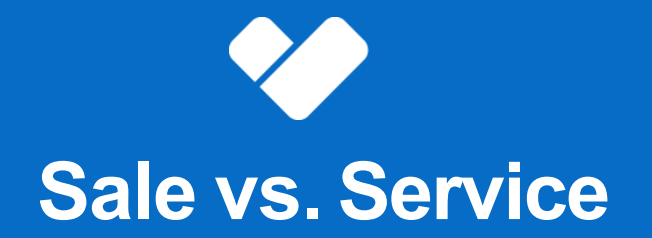

### "Sale" versus "Service"

The "**Sale button**" allows agents to update a consumer's application and <u>will</u> assign them to be the agent of record (AOR)

The "**Service button**" allows agents to update a consumer's application <u>without</u> updating the agent of record (AOR)

#### Search results

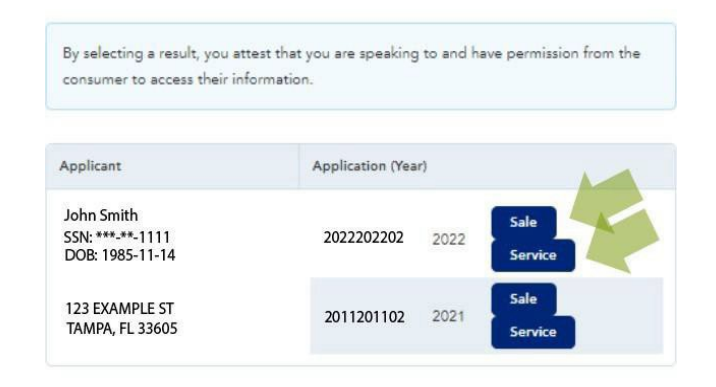

Not the results you were expecting? Create a new application.

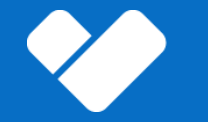

• Quickly quote and shop for plans in matter of seconds!

| United<br>Healthcare<br>Exchange Plans | Carrier Name Test<br>NPN: 17169718 |                           |                                          |               |                |             | Sta       | art application Sea                                        | rch Marketplace                                        | Quote ⑦ 贷                  |
|----------------------------------------|------------------------------------|---------------------------|------------------------------------------|---------------|----------------|-------------|-----------|------------------------------------------------------------|--------------------------------------------------------|----------------------------|
| Ø Clients                              | Client                             | S                         |                                          |               |                |             |           |                                                            | Q Searc                                                |                            |
| 🍼 Leads                                | Carrier                            |                           | State                                    | Documents     |                | Payment     |           | Archived                                                   | Panow                                                  | al needed                  |
| ,,   Insights                          | Select                             | ~                         | Select                                   | Select        |                | Select      | $\sim$    | Yes No                                                     | Yes                                                    | No                         |
| 🐚 Marketing                            |                                    |                           |                                          |               |                |             |           |                                                            |                                                        |                            |
| 🖉 Settings                             | 4 clients                          | Renewal email             |                                          |               |                |             |           | 2 Export                                                   | t Import                                               | <u>View import history</u> |
|                                        |                                    | Client                    | Plan                                     | Gross premium | Net<br>premium | Effective 💭 | Created 🗘 | Documents                                                  | Payment                                                | Actions                    |
|                                        |                                    | Dwayne<br>Curtis<br>Email | Value Bronze 3 Free<br>Telehealth Visits | \$346.24      | \$117.24       | 7/1/2021    | 6/8/2021  | <ol> <li>Action needed</li> <li>As of today</li> </ol>     | <ul><li>Action needed</li><li>As of today</li></ul>    | View -                     |
|                                        |                                    | <b>Tom Brady</b><br>Email | Balance Silver 3 Free<br>Visits          | \$478.47      | \$287.47       | 3/1/2021    | 2/8/2021  | <ul><li>● Action needed</li><li>C As of 6/8/2021</li></ul> | <ul><li>Action needed</li><li>As of 6/8/2021</li></ul> | View -                     |
|                                        |                                    | Bugs Bunny                | Balance Plus Silver 3 Free               | \$476.14      | \$246.14       | 2/1/2021    | 2/8/2021  | Action needed                                              | • Action needed                                        | View -                     |

"Household Members" includes ALL members included on tax returns, regardless if they are applying for coverage or not.

#### Additional features

- Dynamic and streamlined approach
- Basic screening information
- Eligibility determination
- Save lead
- Email quote to client

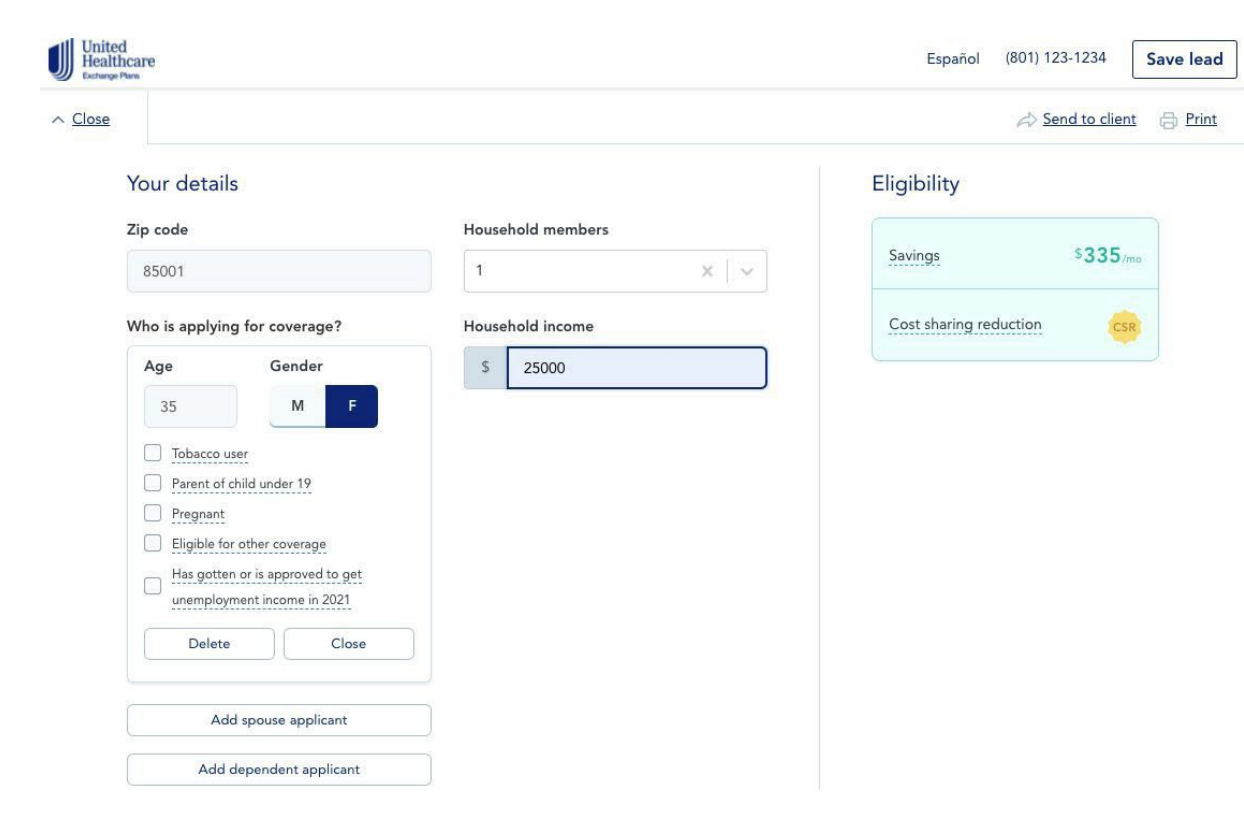

Quickly quote and search for Marketplace plans

### Filters

- Premium •
- Deductible •
- Provider •
- Metal level •
- Network .

| Monthly premium max |                         |                            |                     |
|---------------------|-------------------------|----------------------------|---------------------|
| 09                  | CinitedHealthcare Value | Bronze 3 Free Visits - HMO | D                   |
| Max deductible      | Premium                 | Deductible                 | Out-of-pocket       |
| \$8,550             | \$7 /mo                 | \$7.500/vr                 | Doctor visits       |
| 0                   | was \$342               | 10001                      | Specialist visit    |
|                     |                         |                            | Generic drugs       |
|                     | Compare                 | Drugs Docto                | rs Benefits         |
| octor or hospital   |                         |                            |                     |
| h Savings           | CinitedHealthcare Value | Bronze 3 Free Telehealth   | Visits - HMO        |
| nt Eligibility      |                         |                            |                     |
|                     | Premium                 | Deductible                 | Out-of-pocket       |
| e for an HSA        | \$11 /ma                | \$6 500/                   | Doctor visits       |
|                     | was \$346               | 0,000/91                   | Specialist visit    |
|                     |                         |                            | Generic drugs       |
| bhic                | Compare                 | Drugs Docto                | ors <u>Benefits</u> |
| ze                  |                         |                            |                     |
| panded Bronze       | CinitedHealthcare Value | Bronze - HMO               |                     |
| lver                |                         |                            |                     |
| ld                  | Premium                 | Deductible                 | Out-of-pocket       |
|                     | \$ <b>15</b> /mo        | \$7,000/yr                 | Doctor visits       |
|                     | was \$350               |                            | Specialist visit    |
| orks                |                         |                            | Generic arugs       |
| IMO                 | Compare                 | Drugs Docto                | rs Benefits         |

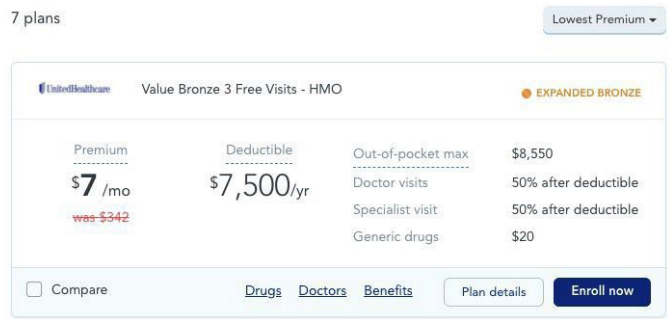

| CnitedHealthcare Value   | Bronze 3 Free Telehealth | Visits - HMO      | EXPANDED BRONZ       |
|--------------------------|--------------------------|-------------------|----------------------|
| Premium                  | Deductible               | Out-of-pocket max | \$8,550              |
| \$11 /mo                 | \$6.500/vr               | Doctor visits     | \$25                 |
| was \$346                | 0,000,0                  | Specialist visit  | 40% after deductible |
|                          |                          | Generic drugs     | \$20                 |
| € UnitedHealthcare Value | Bronze - HMO             |                   | EXPANDED BRON:       |
| Premium                  | Deductible               | Out-of-pocket max | \$8,550              |
| \$15 /mo                 | \$7 000/vr               | Doctor visits     | \$25                 |
| ////0                    | , ,000, ,1               | Constanting which | 25% ofter deductibl  |

Plan details Enroll now

\$20

Compare up to 5 plans side by side.

Additional features

- Plan Comparison
- Email to client

| 9                                                                     | CinitedHealthcare Value                                    | Bronze 3 Free Visits - HM                            | 0                                                                       | EXPANDED BRONZ                                                                                  |
|-----------------------------------------------------------------------|------------------------------------------------------------|------------------------------------------------------|-------------------------------------------------------------------------|-------------------------------------------------------------------------------------------------|
| Max deductible<br>\$8,550                                             | Premium<br>\$ <b>7</b> /mo<br><del>was \$342</del>         | \$7,500/yr                                           | Out-of-pocket max<br>Doctor visits<br>Specialist visit<br>Generic drugs | \$8,550<br>50% after deductible<br>50% after deductible<br>\$20                                 |
| Providers<br>Add a doctor or hospital                                 | Compare                                                    | Drugs Docto                                          | ors Benefits Plan                                                       | details Enroll now                                                                              |
| Health Savings                                                        | CinitedHealthcare Value                                    | Bronze 3 Free Telehealth                             | Visits - HMO                                                            | EXPANDED BRONZ                                                                                  |
| Health Savings<br>Account Eligibility<br>(HSA)<br>Eligible for an HSA | ChitedHealthcare Value<br>Premium<br>\$11 /mo<br>was \$346 | Bronze 3 Free Telehealth<br>Deductible<br>\$6,500/yr | Visits - HMO<br>Out-of-pocket max<br>Doctor visits<br>Specialist visit  | <ul> <li>EXPANDED BRONZ</li> <li>\$8,550</li> <li>\$25</li> <li>40% after deductible</li> </ul> |

Compare plans side by side

J

Additional features

- Compare plans
- Email to client

| United<br>Healthcare<br>Exchange Plans |                                                                   |                                                     |                                                       | Español                                                  | (801) 123-1234                                             | Save lead |
|----------------------------------------|-------------------------------------------------------------------|-----------------------------------------------------|-------------------------------------------------------|----------------------------------------------------------|------------------------------------------------------------|-----------|
| ack                                    |                                                                   |                                                     |                                                       |                                                          | Send to client                                             | B Print   |
|                                        | UnitedHealthcare ×<br>Value Bronze 3<br>Free Telehealth<br>Visits | UnitedHealthcare ×<br>Value Bronze 3<br>Free Visits | UnitedHealthcare ×<br>Value Bronze<br>Enroll          | UnitedHealthcare ×<br>Value Silver 3<br>Free Visits 2-D  | UnitedHealthcare ><br>Value Plus Silver<br>3 Free Visits-D | K         |
|                                        | Enroll                                                            | Enroll                                              |                                                       | Enroll                                                   | Enroll                                                     |           |
| Summary                                |                                                                   |                                                     |                                                       |                                                          |                                                            | -3        |
| Monthly Premium                        | <sup>\$</sup> 11 for household<br>wes-\$346                       | <sup>\$</sup> 7 for household<br>www.\$342          | <sup>5</sup> 15 for household<br>w <del>ww.5380</del> | <sup>\$</sup> 107 for household<br>w <del>ww.\$442</del> | <sup>\$</sup> 110 for household<br>was \$445               |           |
| Deductible                             | <sup>\$</sup> 6,500 per person                                    | \$7,500 per person                                  | \$7,000 per person                                    | \$1,000 per person                                       | \$800 per person                                           |           |
| Max OOP                                | <sup>\$</sup> 8,550 per person                                    | <sup>5</sup> 8,550 per person                       | <sup>\$</sup> 8,550 per person                        | \$2,850 per person                                       | <sup>s</sup> 2,850 per person                              |           |
| Estimated All-in                       |                                                                   |                                                     |                                                       |                                                          |                                                            |           |
| Network                                | НМО                                                               | НМО                                                 | НМО                                                   | НМО                                                      | НМО                                                        |           |
| Primary Care                           | \$25                                                              | 50% after<br>deductible                             | \$25                                                  | 15% after<br>deductible                                  | \$10                                                       |           |

#### Share these plans

## **Broker Quoting**

 $\cdot \,$  Send to client

Begin quote and email to client.

#### Additional features

- Add custom message
- Includes resume link

#### Email anyone a direct link to this page

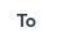

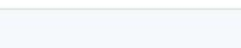

#### Message

Email

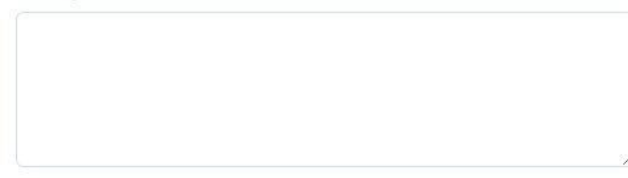

X

#### Client phone

(XXX) XXX-XXXX

#### Link

https://staging.healthsherpa.com/marketplace/compare?\_agent\_id=Un

#### Copy link to clipboard

Share

· Add to Cart

Select the health plan your client would like to enroll in and click "Add to cart".

| Consecureasinate                             | Value Bronze 3 Free Visits -                            | - HMO                                                                     | EXPANDED I                                            | BRONZI  |
|----------------------------------------------|---------------------------------------------------------|---------------------------------------------------------------------------|-------------------------------------------------------|---------|
| Premium                                      | Deductible                                              | Out-of-pocket max                                                         | \$8,550                                               |         |
| \$7 /mo                                      | \$7.500/                                                | r Doctor visits                                                           | 50% after dedu                                        | uctible |
| was \$342                                    | . / = = =                                               | Specialist visit                                                          | 50% after dedu                                        | uctible |
|                                              |                                                         | Generic drugs                                                             | \$20                                                  |         |
| Compare                                      | Drugs [                                                 | Doctors Benefits P                                                        | lan details Enro                                      | ll now  |
|                                              |                                                         |                                                                           |                                                       |         |
| (UnitedHealthcare                            | Value Bronze 3 Free Telehe                              | ealth Visits - HMO                                                        | expand                                                | NZ      |
| CinitedHealthcare<br>Premium                 | Value Bronze 3 Free Telehe<br>Deductible                | ealth Visits - HMO<br>Out-of-pocket max                                   | • EXPAND<br>\$8,550                                   | NZ      |
| ClaitedHealthcare Premium \$11 /mv           | Value Bronze 3 Free Telehe<br>Deductible<br>5 \$6,500/y | ealth Visits - HMO<br>Out-of-pocket max<br>Doctor visits                  | • EXPAND<br>\$8,550<br>\$25                           | NZI     |
| ClaitedHealthcare Premium \$11 /m was \$346  | Value Bronze 3 Free Telehe<br>Deductible<br>o \$6,500/y | r Out-of-pocket max<br>Doctor visits<br>Specialist visit                  | • EXPAND<br>\$8,550<br>\$25<br>40% after dedu         | NZI     |
| CinitedHealthcare Premium \$11 /ma was \$346 | Value Bronze 3 Free Telehe<br>Deductible<br>o \$6,500/y | r Out-of-pocket max<br>Doctor visits<br>Specialist visit<br>Generic drugs | • EXPAND<br>\$8,550<br>\$25<br>40% after dedu<br>\$20 | NZI     |

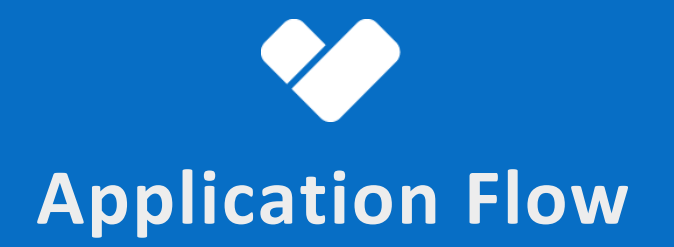

### Privacy and use of information

With Enhanced Direct Enrollment the application is completed on HealthSherpa.

#### Additional Information

• Renewals are prefilled

#### Privacy statement

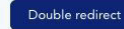

Here at UnitedHealthcare, we work with the Health Insurance Marketplace to help you get health coverage. Learn more about the Marketplace

#### Privacy and the use of your information

Important Marketplace Emails: If the Marketplace has your email address, they'll automatically send you important information, updates, and reminders about Marketplace enrollment. You can opt out of these communications at any time. To do this, click on the "unsubscribe" link in the footer of any Marketplace email.

Privacy and the use of your information: The Marketplace will keep your information private as required by law. Your answers on this form will only be used to determine eligibility for health coverage or help paying for coverage. The Marketplace will check your answers using the information in their databases and

To continue, you must agree and check each of the following statements:

I agree to have my information used and retrieved from data sources for this application. I have consent for all people I'll list on the application for their information to be retrieved and used from data

## **Primary contact information**

| United<br>Healthcare<br>Dotware Park | Español (801) 123-123                                                                                                    | 4 Primary contact<br>Your information        | Primary contact                                                                    | Primary contact               | Primary contact                                                                    |
|--------------------------------------|----------------------------------------------------------------------------------------------------|----------------------------------------------|------------------------------------------------------------------------------------|-------------------------------|------------------------------------------------------------------------------------|
| Primary contact<br>Your information  | Primary contact                                                                                                    | Home address<br>Contact details<br>Household | Home address<br>Enter your permanent address.                                      | Home address  Contact details | Contact details                                                                    |
| Home address<br>Contact details      |                                                                                                    | Additional information                       | Street address Apt. / Ste.<br>(Optional)                                           | Household                     | Email address                                                                      |
| Household                            | This is your application's primary contact in HealthCare.gov. Due to restrictions<br>imposed by HealthCare.gov we cannot allow you to update this person's SSN or                                        | Income                                       | 100 N 3rd St                                                                       | Additional information        | laken@healthsherpa.com                                                             |
| Additional information               | DOB once set. If you are unable to verify this person's identity or need to<br>change/remove your primary contact you'll either need to start a new application<br>or do so on HealthCare.cov's website. | Additional questions                         | City         State         Zip code           Phoenix         Ari ×          85001 |                               | Go paperless! Get your notices by email, instead of paper copies in your mailbox.  |
| Income                               |                                                                                                    | Finalize                                     | County<br>Mariano                                                                  | Additional questions          | Phone number Extension Type                                                        |
| Additional questions                 | Your information First name Middle (Optional) Last name Suffix (Optional)                                                                                                    |                                              | Click here if you don't have a permanent address.                                  | Finalize                      | (503) 123-123 Ho X V                                                               |
|                                      | Dwayne Curris Select 🗸                                                                                                    |                                              | Is your mailing address the same as your permanent address?                        |                               | Written language ()     Spoken language ()       English     ×       V     English |
|                                      | 03/17/1986 Male Female What is your Social Security Number (SSN)? (Optional) This helps us wrify your identity, If you're applying for coverage and have an SSN, enter it                                |                                              | • Yes No                                                                           |                               |                                                                                    |
|                                      | here now, or you may not be able to proceed. If you don't have an SSN, leave this field blank.                                                                                                    |                                              | Back Continue                                                                      |                               | Back Continue                                                                      |

### **Household Information**

Know exactly where you're at in the application process with completed indicator.

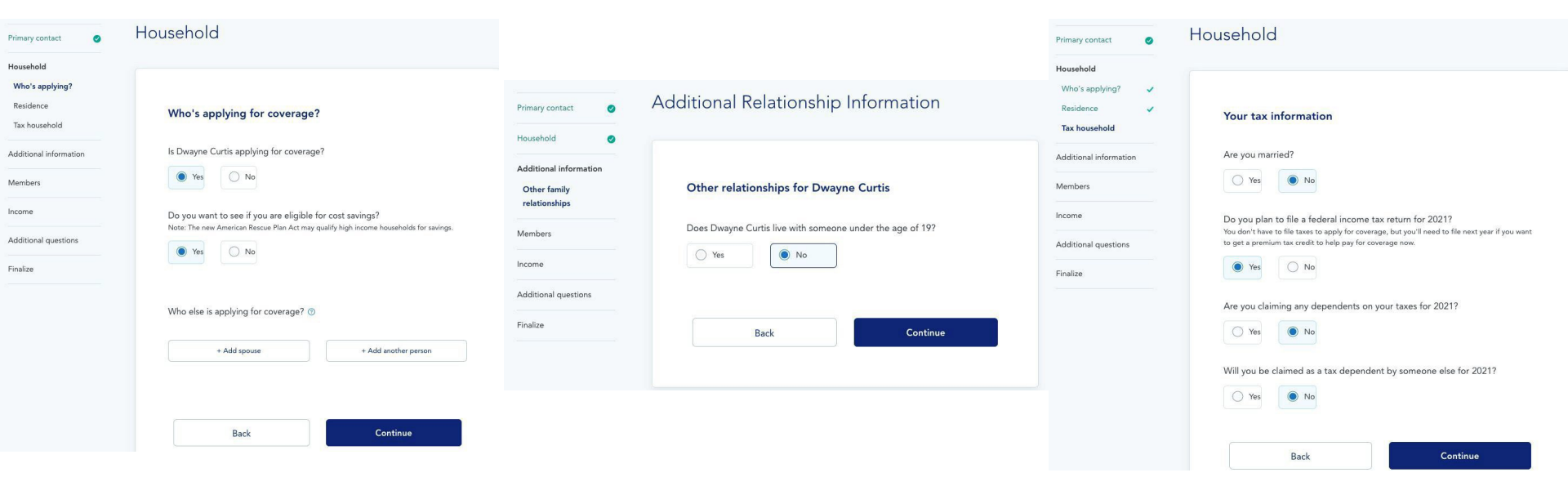

## **Applicants**

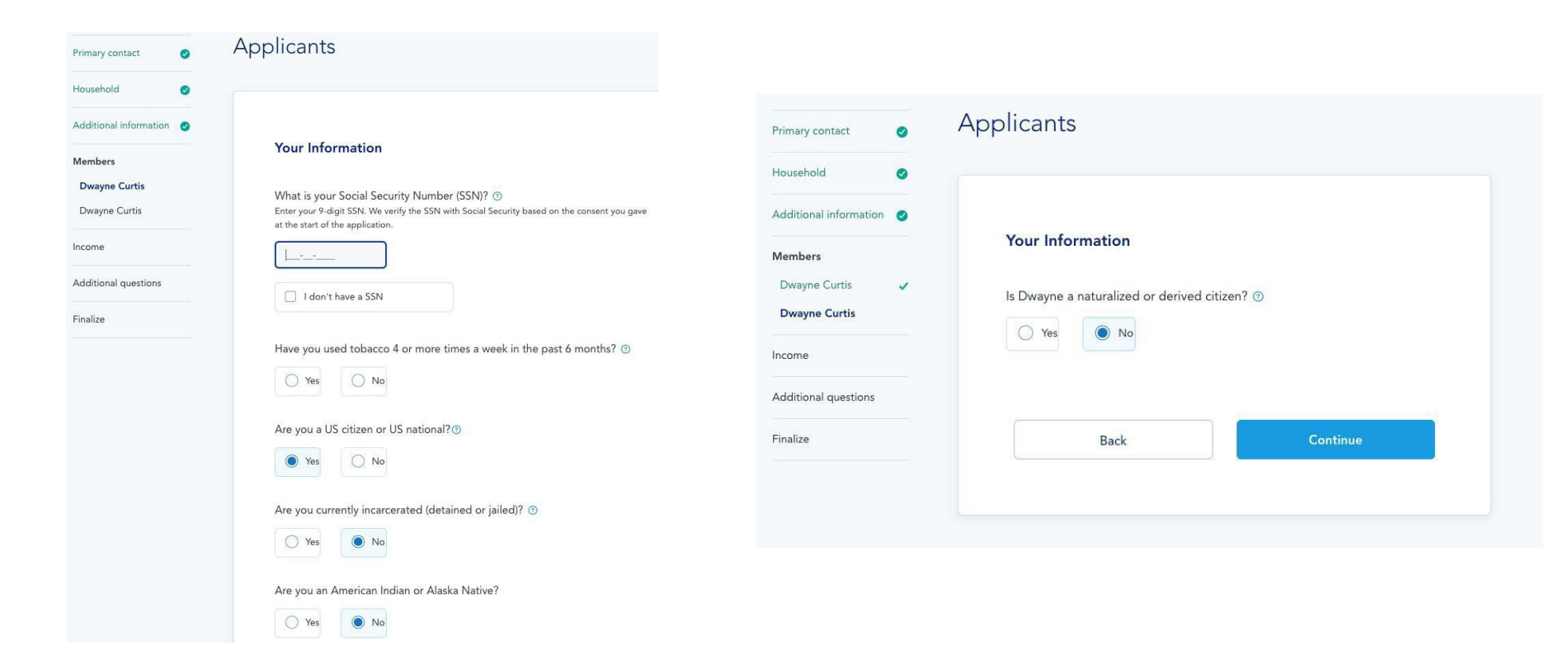

### Income

| ausahold              |                           |                                              |                 |
|-----------------------|---------------------------|----------------------------------------------|-----------------|
| dditional information | To determine if you're a  | icials for savings we need to ask about your | View liet v     |
| lembers 🥑             | income. Click to view a l | ist of acceptable types.                     | <u>Hewnor</u> , |
| icome                 |                           |                                              |                 |
| Dwayne Curtis         |                           |                                              |                 |
| udditional questions  |                           |                                              |                 |
| inalize               | Current income for        | Dwayne Curtis                                |                 |
|                       | Does Dwayne currently g   | get any income?                              |                 |
|                       | Yes                       | lo                                           |                 |
|                       | Tell us about any income  | Dwayne will have this month. ③               |                 |
|                       | Туре                      | How much                                     | Remove all      |
|                       | Self-employment           | \$3,000.00 per month                         | Edit Remove     |
|                       |                           |                                              |                 |

## Add new income source Deductions for Dwayne Curtis Does Dwayne have any deductions for 2021? 🔘 No O Yes Yearly income for Dwayne Curtis Based on what you entered, Dwayne's income minus any deductions for 2021 will be about

\$36,000.00. Is this correct? ③

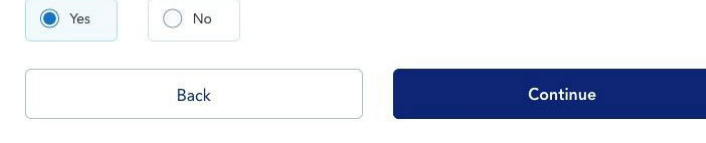

## **Additional Questions**

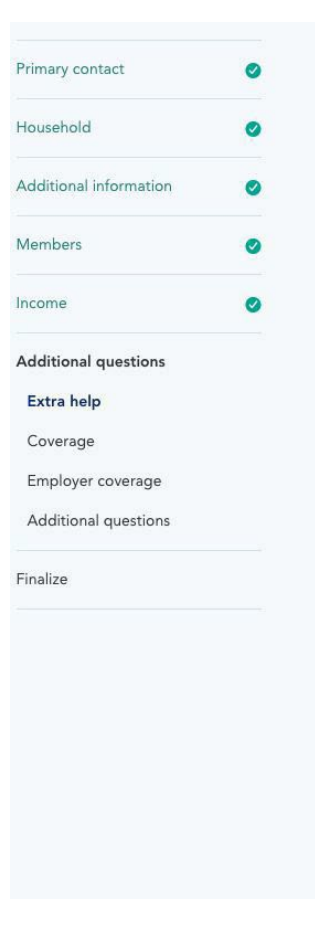

### Additional questions

#### **Unemployment income**

Have any of these people gotten, or been approved to get, unemployment compensation for 2021?

Dwayne Curtis

#### Extra help

Do any of these people have a disability or mental health condition that limits their ability to work, attend school, or take care of their daily needs? (Optional) ③

Dwayne Curtis

Do any of these people need help with daily activities (like dressing or using the bathroom), or

live in a medical facility or nursing home? (Optional) ③

Dwayne Curtis

## **Finalize**

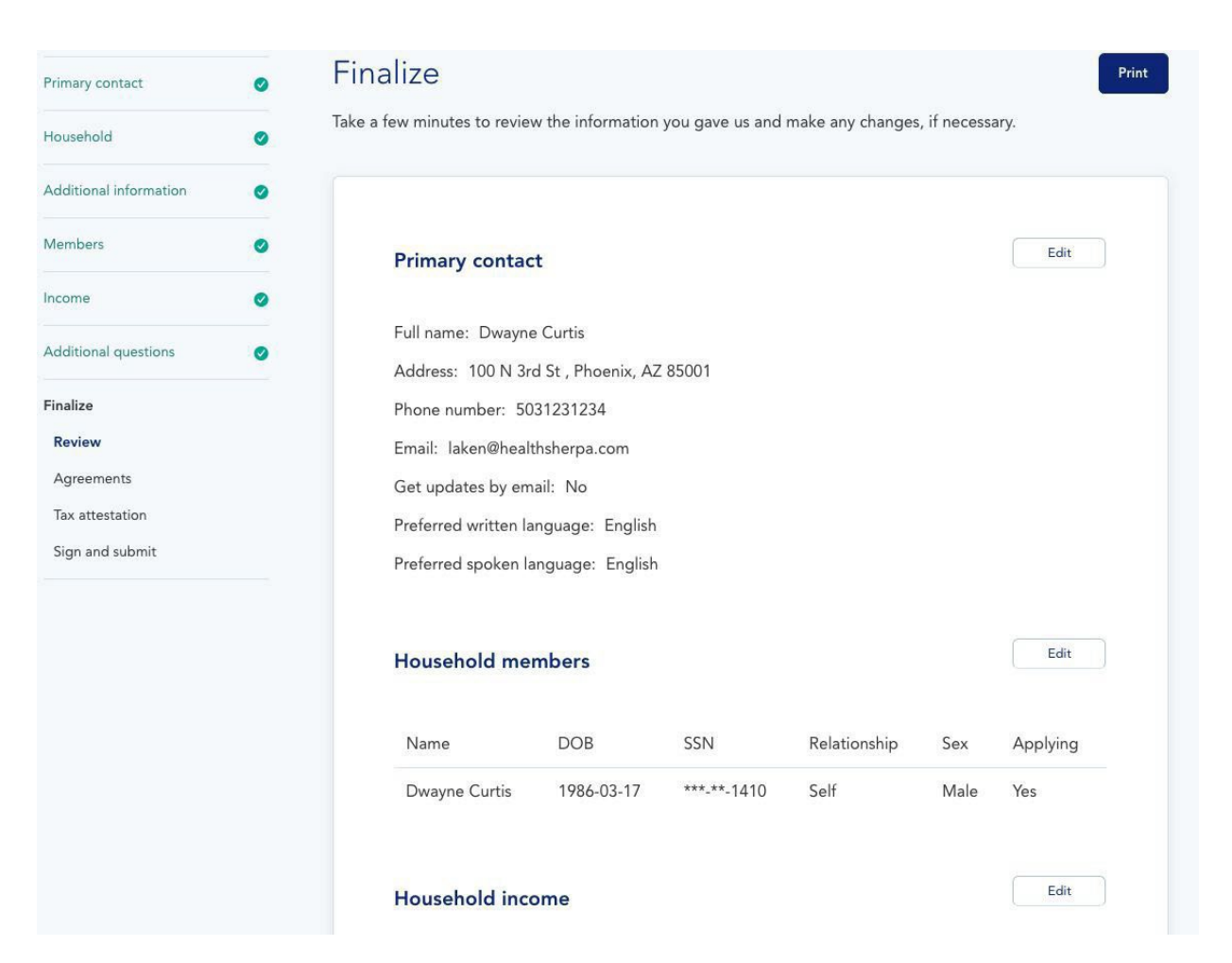

## **Finalize**

| Primary contact        | 0 | Finalize |
|------------------------|---|----------|
| Household              | 0 |          |
| Additional information | 0 |          |
| Members                | 0 | Sign     |
|                        |   | Please   |
| Income                 | 0 |          |
|                        |   | l know   |
| Additional questions   | 0 | can ma   |
|                        |   | (TTY: 1  |
| Finalize               |   | houser   |
| Review                 | ~ | ۲        |
| Agreements             | ~ |          |
| Tax attestation        | ~ | If anyo  |
| Sign and submit        |   | health   |
| orgit and sublinit     |   | plan co  |
|                        |   |          |

#### n and submit

ease read the attestations below and select a response for each statement.

now that I must tell the program I'll be enrolled in if information I listed on this application changes. I know I n make changes in my Marketplace account or by calling the Marketplace Call Center at 1-800-318-2596 TY: 1-855-889-4325). I know a change in my information could affect eligibility for member(s) of my usehold. ©

Agree O Disagree

If anyone on your application is enrolled in Marketplace coverage and is later found to have other qualifying health coverage (like Medicare, Medicaid, or CHIP), the Marketplace will automatically end their Marketplace plan coverage. This will help make sure that anyone who's found to have other qualifying coverage won't stay enrolled in Marketplace coverage and have to pay full cost.

I agree to allow the Marketplace to end the Marketplace coverage of the people on my application in this situation.

I don't give the Marketplace permission to end Marketplace coverage in this situation. I understand that the affected people on my application will no longer be eligible for financial help and must pay full cost for their Marketplace plan.

#### Sign

I'm signing this application under penalty of perjury, which means I've provided true answers to all of the questions to the best of my knowledge. I know I may be subject to penalties under federal law if I intentionally provide false information.

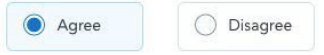

Dwayne Curtis, type your full name below to sign electronically.

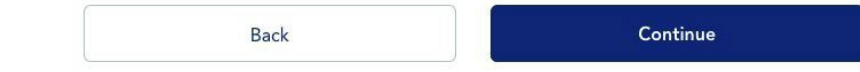

## Additional Questions -Special Enrollment

### Additional Information

- Qualifying Life Events
- Only displays during SEP

|                        | 0  |
|------------------------|----|
| Household              | 0  |
| Additional information | 0  |
| Members                | 0  |
| ncome                  | 0  |
| Additional questions   |    |
| Extra help             | ~  |
| Coverage               | ~  |
| Employer coverage      | ~  |
| Additional question    | IS |
| Finalize               |    |
| Additional question    | IS |

### Additional questions

#### Upcoming changes

Will anyone lose qualifying health coverage before 12/7/2020?

You may need to submit documents to confirm that you recently lost coverage before your new coverage can start.

Client Smith

#### **Recent changes**

Select any of the life changes that apply to any of the applicants. This must have taken place within the last 60 days (since 8/9/2020)

You may attest to a lost of qualifying health coverage as late as January 1, 2020 if you previously qualified for a loss of coverage but missed your enrollment deadline due to COVID-19.

| Lost qualifying health coverage                 |  |
|-------------------------------------------------|--|
| Got married                                     |  |
| Changed primary place of living                 |  |
| Released from incarceration (detention or jail) |  |

# Agreements and Tax attestation

### Additional Information

• Quickly complete agreements and electronically sign an application.

| Primary contact        | 0 |
|------------------------|---|
| Household              | 0 |
| Additional information | 0 |
| Members                | 0 |
| Income                 | 0 |
| Additional questions   | 0 |
| Finalize               |   |
| Review                 | ~ |
| Agreements             |   |
| Tax attestation        |   |
| Sign and submit        |   |

#### Finalize

#### Agreements

Please read the attestations below and select a response for each statement.

#### Renewal of coverage

To make it easier to determine my eligibility for help paying for coverage in future years, I agree to allow the Marketplace to use my income data, including information from tax returns, for the next 5 years. The Marketplace will send me a notice, let me make any changes, and I can opt out at any time. (9)

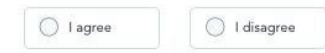

#### Tax filer attestation

Did Client reconcile premium tax credits on their tax return for any past years?  $\ensuremath{(\mbox{Optional})}$ 

Learn more about reconciling premium tax credits.

Check the box below if all these apply to you:

- · You got premium tax credits to help pay for Marketplace coverage.
- The tax filer(s) on your application filed a federal income tax return for the same year you
  used tax credits. For example, in 2018, you got help paying for coverage, then and you
  also filed a tax return for the same year.

## **Eligibility Results**

Additional Information

• You must download the eligibility letter in order to review the plan

#### **Eligibility Results**

| Name            | Eligibility                                        |
|-----------------|----------------------------------------------------|
|                 | Eligible to enroll in a Marketplace plan, due to a |
|                 | Special Enrollment Period (loss of coverage)       |
| Ø Dwayne Curtis | Eligible for a tax credit                          |
|                 | Follow-ups required:                               |
|                 | Verify loss of coverage by 6/25/2021               |

Your household qualifies for a total monthly tax credit of \$215.

Your coverage will have an effective date of 06/01/2021.

For more details on your eligibility, download the official letter here. You must download this document to finish your enrollment.

Download Eligibility Letter

Review plan

## **Confirmation Page**

Additional Information

 Review effectuation documents and return to the clients details page to effectuate the policy.

## Confirm your plan

Based on your eligibility results, here's what your plan will look like.

| in summary                                                                                                   |                                                                             | Coverage begins on 6/1/202   |
|----------------------------------------------------------------------------------------------------|-----------------------------------------------------------------------------|------------------------------|
| UnitedHealthcare                                                                                             | Value Bronze 3 Free Visits - HMO                                            | EXPANDED BRONZE              |
| Premium                                                                                                    | Deductible                                                                  | Out of pocket                |
| \$127.14 / mo<br>\$342.14 list price                                                                         | \$7,500/yr                                                                  | <sup>\$</sup> 8,550/yr       |
| vings<br>r household qualifies for a \$<br>I want to apply all of my sa                                      | <b>3215</b> per month savings on your prer<br>vings                         | กในกา.                       |
| vings<br>r household qualifies for a \$<br>I want to apply all of my sa<br>gibility                          | <b>:215</b> per month savings on your prer<br>vings                         | nium.                        |
| vings<br>r household qualifies for a <b>\$</b><br>I want to apply all of my sa<br>gibility<br>ame            | 215 per month savings on your prer<br>vings<br>Covered by this plan         | nium.<br>Next step           |
| vings<br>r household qualifies for a \$<br>1 want to apply all of my sar<br>gibility<br>ame<br>Dwayne Curtis | 5215 per month savings on your prer<br>vings<br>Covered by this plan<br>Yes | nium.<br>Next step<br>Enroll |

### Confirmation

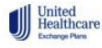

Español (801) 123-1234

A verification email has been sent to your email. Please click the link to claim this application.

#### You've chosen a plan.

You can start using your health coverage after you submit documents and the Marketplace confirms you're eligible to enroll through a Special Enrollment Period. The sooner you submit documents, the sooner your coverage can become active. See below for more information about next steps. Pay your premium after your eligibility is confirmed. You'll receive

3 another notice when it's time to take this step. Log into your dashboard to pay your premium of \$127.14 by 5/31/2021. You will not be able to pay until you verify your eligibility.

Note: Remember that you can't start using your coverage until the Marketplace reviews your documents and confirms your information, and you pay your premium.

Log into your dashboard to complete these last few steps:

#### What should I do now?

1 You must submit documents to the Marketplace for:

Dwayne Curtis
 Verify loss of coverage by 6/25/2021

Log into your dashboard to submit these documents.

#### UnitedHealthcare

Value Bronze 3 Free Visits

\$127.14/mo

#### Go to my dashboard

Expect communications from us and from the Marketplace. When you hear from HealthCare.gov:

Read your notices and emails.

HealthCare.gov may send you notices and communications about your coverage. Log in to your account with us to view your Marketplace notices, make updates to your application or coverage, and manage your information.

Upload documents through UnitedHealthcare. We can help you submit documents if the Marketplace needs to confirm your information.

Download forms you'll need when you file your federal income tax return.

#### What if I need to update my information later?

If you have a life change, like you move, have a change in income, or get married, please let us know right away. To do this, log in to yourUnitedHealthcare dashboard and click the "Update" button.

<sup>2</sup> Watch for a notice with the results of the Marketplace's review of your documents. You may access your Marketplace notices by logging into your dashboard.

EDE Application experience is the same for brokers and consumers.

Note: If client is self-enrolling using your enrollment site, there is an ID proofing step for the client.

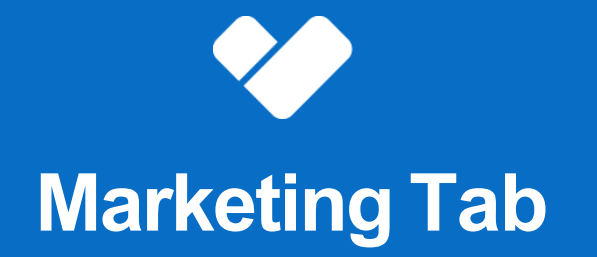

## **Marketing Tab**

Contains a unique link that allows consumers to self quote and selfenroll retaining the broker's NPN on the application!

Additional features

- Generates a record in your leads tab
- Retains brokerNPN
  - Enrollment credited to the agent who sent link, not the agent during the prior year

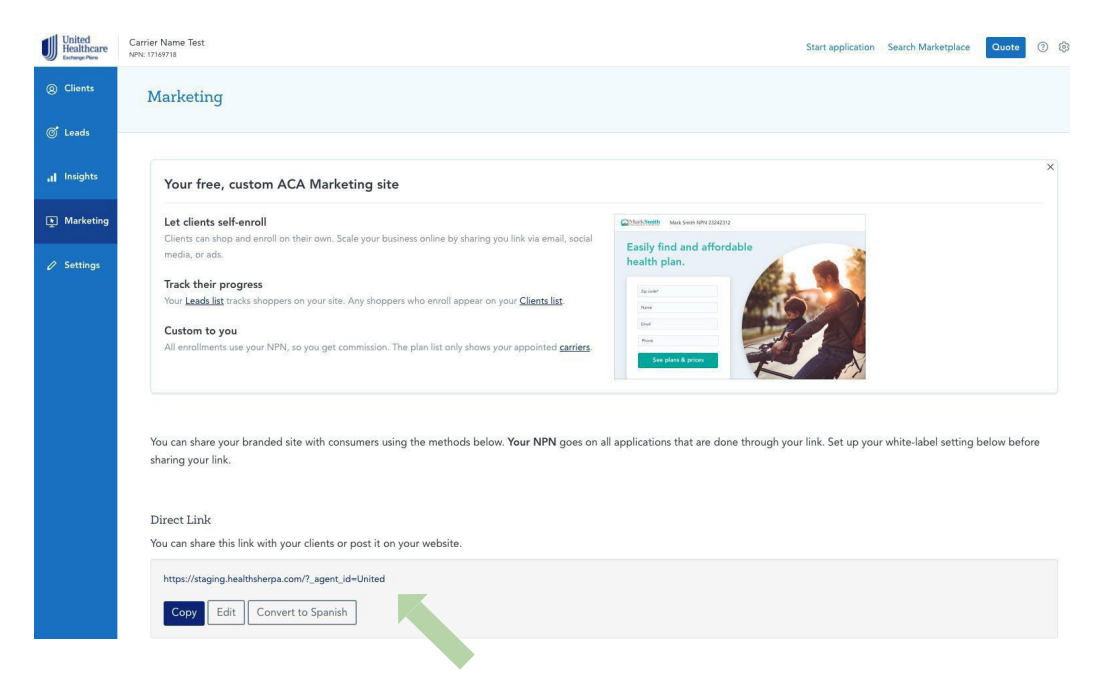

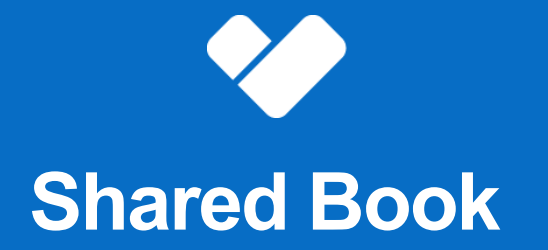

## **Shared Book**

#### Let agents within agencies help each other's clients

The Shared Book feature makes it easy for agents within agencies to access each other's clients and leads.

This will be crucial for call centers or other agency setups that rely on agents being able to help out each other's clients.

#### Selecting agents for Shared Book:

Agency Admins will be able to select which agents they want in their Shared Book. For example, they may want to add only call center agents, or the entire downline. To select Shared Book agents, just go to the Agency page and check the boxes under the "Shared Book" column.

- You can select any agent in your direct downline (not sub-agencies) who've enabled <u>EDE</u>.
- You'll probably want to select your own account too.
- Any agents selected will have access to each other's clients and leads.
- Any agents who are not selected will have the regular account experience, seeing only their own clients and leads.

| Name             | Clients | NPN      | Override NPN (3) (?) | Shared Book (3) (7) | Admin 🕜 |
|------------------|---------|----------|----------------------|---------------------|---------|
| Jennifer Grayson | 184     | 19338001 |                      |                     |         |
| Juan Diaz        | 33      | 3232245  |                      |                     |         |
| Gerald Gordon    | 56      | 2382335  |                      | 0                   |         |
| David Crandall   | 111     | 4365442  |                      |                     |         |

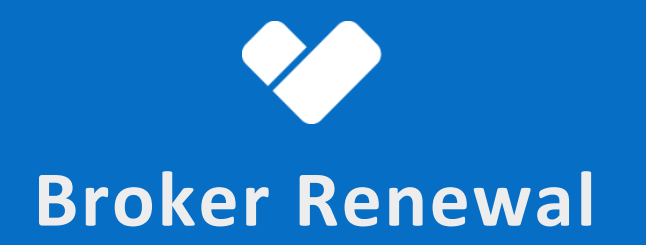

## **Broker Renewal** Quickly quote and search applications on the Marketplace

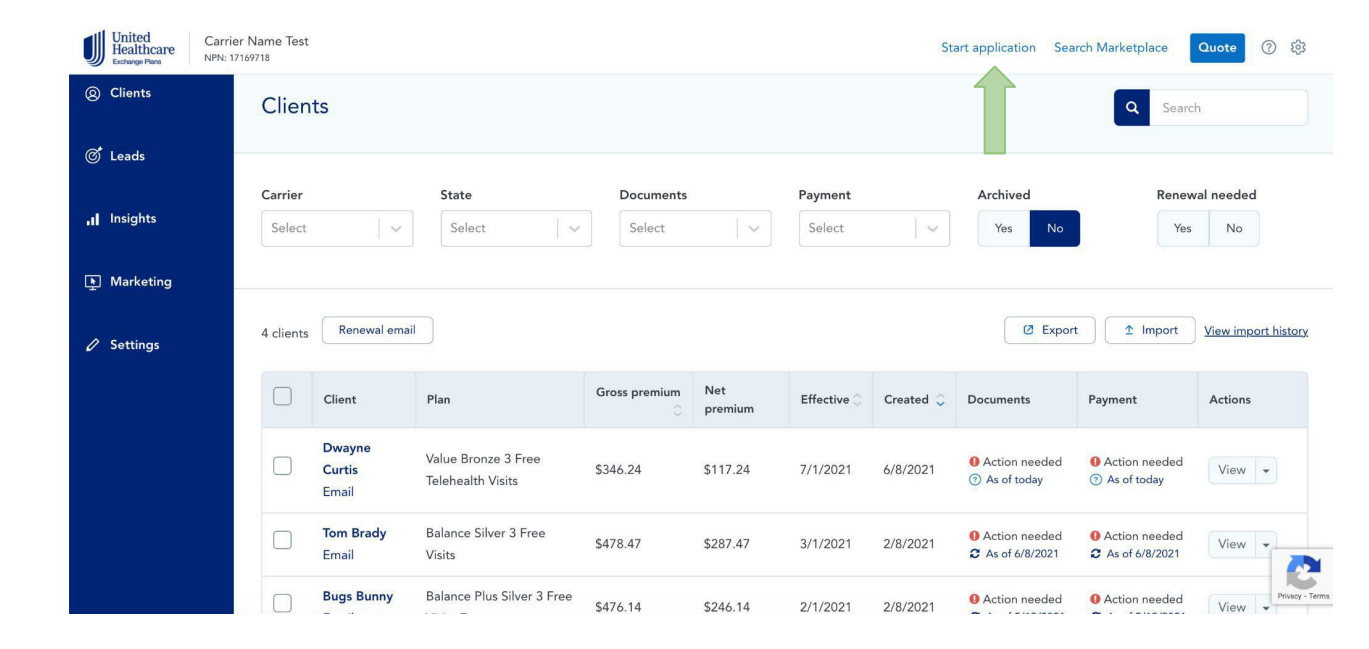

### **Broker Renewal**

Quickly renew clients with a prefilled renewal application

## Search results

By clicking "Add to clients" you attest that you have permission from the client to access their information.

| Applicant                                         | Address                              | Application               | Actions |
|---------------------------------------------------|--------------------------------------|---------------------------|---------|
| John Smith<br>SSN: ***-**-2424<br>DOC: 08-12-1988 | 12 Sylvan Ave<br>Newark, NJ<br>07071 | 2019<br>ID: 2348394320832 | Renew   |
|                                                   |                                      | 2018<br>ID: 2348394320832 | Update  |
| John Smith<br>SSN: ***-**-2424<br>DOC: 08-12-1988 | 1003 Jeffrey Ave<br>Austin, TX 73301 | 2018<br>ID: 2348394320832 |         |

Not the results you were expecting? Start a new application.

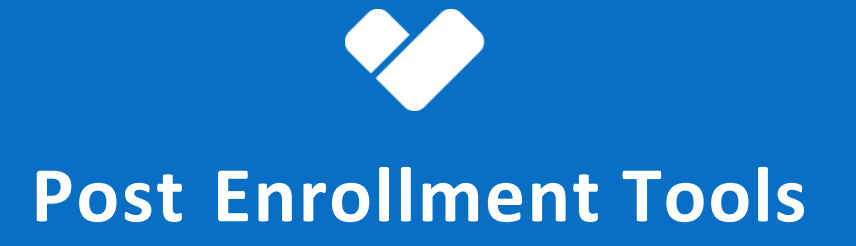

Quickly effectuate plans all within your HealthSherpa Platform

## Document Management and Binder Payment

- Identify required documents
- Upload documents
- Ability to make first binder payment
- Alerts and updates

| our follow-ups                       |                        |               |           |         |
|--------------------------------------|------------------------|---------------|-----------|---------|
| nere are just a few more steps to er | isure you are covered. |               |           |         |
| Item                                 | Member                 | Status        | Deadline  | Action  |
| Verify loss of coverage              | Client Smith           | Action Needed | 11/7/2020 | Verify  |
| Pay health premium                   | N/A                    | Action Needed | 11/1/2020 | Pay now |
| Verify income                        | Client Smith           | Action Needed | 1/6/2021  | Verify  |
| Verify citizenship                   | Client Smith           | Action Needed | 1/11/2021 | Verify  |

| nce you submit your documents, the Mar | ketplace will review and verify them. Mak | e sure to check back periodic | ally for updates. |
|----------------------------------------|-------------------------------------------|-------------------------------|-------------------|
| Verify Loss of coverage for Christo    | pher Client by <mark>3/12/2019</mark> .   |                               |                   |
| Select document type                   | Select file                               | Upload                        |                   |
|                                        | Туре                                      | Submitted                     | Status            |
| Document                               | 31-                                       |                               |                   |

## **Reporting a Change**

 Easily update applications and report changes within the clients detail page.

| ② Clients   | Client Smith                                   | S EDE synced 24 minut            | es ago 🖉 🖉 Repo | ort changes | ₩ Change plans |
|-------------|------------------------------------------------|----------------------------------|-----------------|-------------|----------------|
| 🍼 Leads     |                                                |                                  |                 |             |                |
| .1 Insights | Your follow-ups<br>There are just a few more s | steps to ensure you are covered. |                 |             |                |
| ③ Referrals | Item                                           | Member                           | Status          | Deadline    | Action         |
| 连 Marketing | Verify loss of coverag                         | e Client Smith                   | Action Needed   | 11/7/2020   | Verify         |
|             | Pay health premium                             | N/A                              | O Action Needed | 11/1/2020   |                |
| Associates  | Verify income                                  | Client Smith                     | Action Needed   | 1/6/2021    | Verify         |
| 🖉 Settings  | Verify citizenship                             | Client Smith                     | 4 Action Needed | 1/11/2021   | Verify         |

## **Marketplace Documents**

- Easily view and print client documents
  - $\circ$  1095-A Tax Form
  - Eligibility Letters
  - Marketplace Notices

| Plan                            | Effective | Subsidy    | Documents                              | FFM ID | Submitted |
|---------------------------------|-----------|------------|----------------------------------------|--------|-----------|
| Insurance Company - Bronze 5000 | 1/1/2019  | \$2,049.00 | Eligibility                            |        | 11/9/2018 |
| Insurance Company - Bronze 4000 | 1/1/2018  | \$1,784.00 | Eligibility<br>IRS 1095 A Initial Form |        | 11/9/2017 |

## **Cancel /Terminate Plan**

• You can now easily cancel a plan within your HealthSherpa platform.

| Coverage 2020                                                                           | 0                                                                                                    |                                                  |                                                                                                    |                                                                                                    |                                        |
|-----------------------------------------------------------------------------------------|----------------------------------------------------------------------------------------------------|--------------------------------------------------|----------------------------------------------------------------------------------------------------|----------------------------------------------------------------------------------------------------|----------------------------------------|
| AdvanceHealt<br>MaricopaFocu<br>Blue Cross Blue<br>SILVER + CS<br>\$4,000<br>Deductible | h HMO 6500 73A<br>s Network - HMO<br>Shield of Arizona, Ir<br>\$6,500<br>Out of pocket<br>max<br>View plan details | V -<br>s157.90<br><u>Premium</u><br>Was \$422.90 | Status<br>Members<br>Subscriber ID<br>FFM ID<br>Effective:<br>Documents<br>Carrier phone:<br>Payment phone:<br>Agent of record:<br>Change plan | <ul> <li>Pending followups</li> <li>Client Smith</li> <li>0000332429</li> <li>13391898</li> <li>11/1/2020</li> <li>Summary of benefits</li> <li>(555) 555-5555</li> <li>(602) 864-4115</li> <li>NPN 17169718</li> <li>Cancel plan</li> </ul> |                                        |
|                                                                                         |                                                                                                    |                                                  | C                                                                                                    | Cancel or terminate                                                                                                    | :                                      |
|                                                                                         |                                                                                                    |                                                  | By<br>m                                                                                                    | y cancelling or terminating this policy, any othe<br>ay have will be terminated as well.<br>ffective date:<br>MM/DD/YYYY                                                                                                    | r active health or dental policies you |
|                                                                                         |                                                                                                    |                                                  |                                                                                                    | Back Cancel or                                                                                                    | terminate your policy                  |

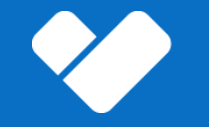

## Window Shopping: Brokers

Time period when users can see PY2024 plans prior to 11/1

## **New Lead**

- The broker will quote for plan year 2024 with the plan year toggle on the "All plans" page.
- Once plans have been selected, clicking "Start application" will prompt the broker for email and phone number (optional).
- This creates a lead record with the plan selection saved to the account.
- An email will not be sent to broker leads or clients automatically. The broker follows up directly with their leads.

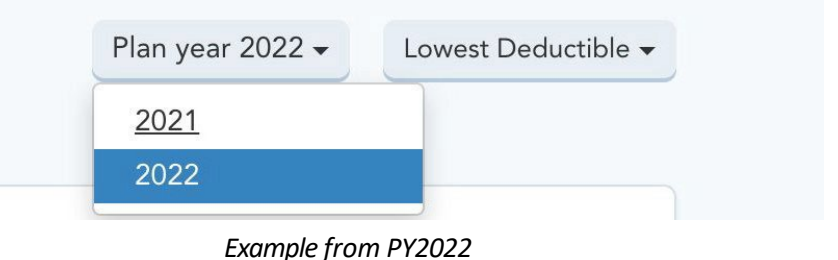

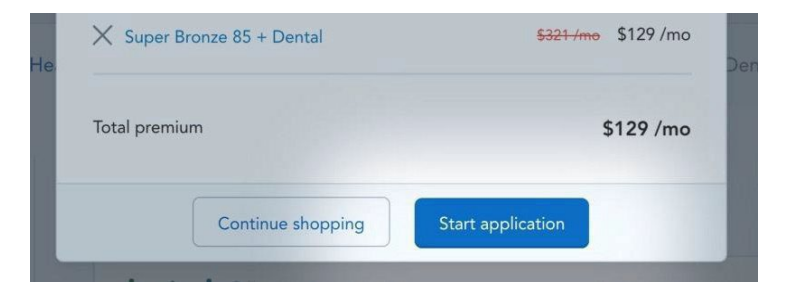

## **Renew Plan**

For existing clients who are renewing, the broker can:

- Click "Renew plan" on the client view and it will pull up the window shopping experience for that particular client.
- Shop and select plans as typical.
- Clicking "Start application" will save the plan selection to the client profile.
- An email will not be sent to broker leads or clients automatically. The broker follows up directly with their leads.

| Mark Smith<br>NPN: 3456777889 | Start application Search Marketplace Quote 🕜 🗘 🔯 |
|-------------------------------|--------------------------------------------------|
| Jane Esposito                 | Report changes 🔀 Change plans S Renew plan       |
|                               |                                                  |

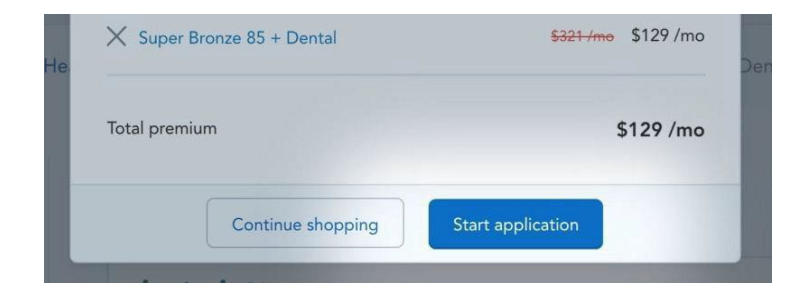

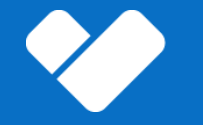

## **Features For PY2024**

## **Enhanced Virtual First display**

Make it easier to find VF plans within quoting experience and understand their unique benefits

• New indicator to HealthSherpa plan cards

Prescription drugs

- Added link to additional VF information
- New language Pre & Post enrollment to emphasize care through Galileo app

| <u>د</u> ک | Your Virtual First plan<br>treated for anything f | i includes unlimited, 24/7 access to qual<br>rom everyday issues to complex conditio | lity care through the Galileo app. G<br>ons with Galileo's easy-to-use app. | et |
|------------|---------------------------------------------------|--------------------------------------------------------------------------------------|-----------------------------------------------------------------------------|----|
|            |                                                   | Before deductible is met                                                             | After deductible is met                                                     | 0  |
| Primary ca | are visit                                         | Full price                                                                           | Free                                                                        | ~  |
| 5pecialist | visit                                             | Full price                                                                           | Free                                                                        | ~  |
| Preventive | e care visit                                      | Free                                                                                 | Free                                                                        | ~  |

Prescription coverage is based on which category a drug falls into. To see how this plan categorizes

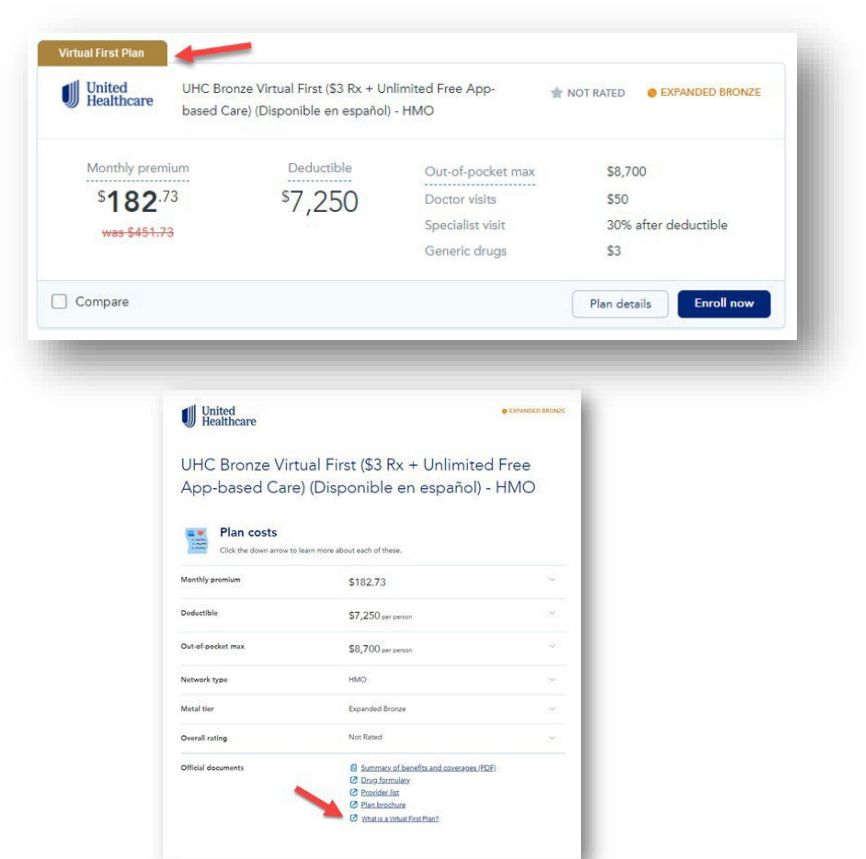

## **Non-Filled Benefits**

Refreshed UX experience to highlight new 2024 nonfilled benefits within HealthSherpa

- UHC-only enhancement HC.gov has no way of displaying this information
- Located in the selected plan details section
  - UX dynamic depending on selected plan
  - Ex: Virtual First benefit will only show for virtual plans

| In addition to the standard benefits offered, your plan offers the additional benefits below.                                   |                                                                                                    |
|----------------------------------------------------------------------------------------------------|----------------------------------------------------------------------------------------------------|
|                                                                                                    |                                                                                                    |
|                                                                                                    |                                                                                                    |
| O`   Virtual First with Galileo ⑦                                                                                               |                                                                                                    |
| 00 Gift Card 💿                                                                                                    |                                                                                                    |
| 22014 Prescriptions 🕤                                                                                                    |                                                                                                    |
| 2014 Discount 🕤                                                                                                    |                                                                                                    |
| ual Urgent Care 💿                                                                                                    |                                                                                                    |
| ntal 💿                                                                                                    |                                                                                                    |
| ntal coverage included in your plan with a \$0 copay for 2 routine visits per year and preventive care wit<br>aximum of \$1,000 | h an                                                                                                    |
| on 🕐                                                                                                    |                                                                                                    |
| on coverage included in your plan with a copay as low as \$10 for exams and eyewear up to \$130                                 |                                                                                                    |
| itness Classes 🕥                                                                                                    |                                                                                                    |
| One-Year AARP Membership 🕥                                                                                                    |                                                                                                    |
|                                                                                                    | Addition to the standard benefits offered, your plan offers the additional benefits below.  O  O  O  O  O  O  O  O  O  O  O  O  O |

## PCP Copy On Enrollment Success Page

New callout on the HealthSherpa confirmation page for subscribers to add their PCP

 Helps sets expectations for consumer as they leave HealthSherpa to go to myUHC.com

| Unite<br>Healt | ed<br>thcare | Dashboard |                                                                                                    | Log out                       |
|----------------|--------------|-----------|----------------------------------------------------------------------------------------------------|-------------------------------|
| •              |              |           | Congratulations!         Ou're enrolled in Marketplace coverage through UnitedHealt         What should I do now?         1       Make your first premium payment of \$0.00 by 4/30/2022 by clicking the "Pay Premium" button below         vicking the "Pay Premium" button below       Volume         vicking the "Pay Premium" button below       0.00 by 4/30/2022 by clicking the "Pay Premium" button below         vicking the "Pay Premium" button below       0.00 by 4/30/2022 by clicking the "Pay Premium"         1       Aster         vicking the "Pay Premium" button below       0.00 by 4/30/2022 by clicking the "Pay Premium"         1       Aster         vicking the "Pay Premium" button below       0.00 by 4/30/2022 by clicking the "Pay Premium"         2       Aster Select your preferred care provider also known as your "PCP". Your dependents will select their PCP at a later date.         Log text your databased to complete these last few stees:       Log text your databased to complete these last few stees:         Log text your databased to complete these last few stees:       Log text your databased to complete these last few stees:         Log text your databased to complete these last few stees:       Log text your your databased to complete these last few stees: | hcare<br>BBA +<br>#Cone<br>00 |
|                |              |           | Expect commonships and many and some to management within you may man man manufacture gen<br>Read your runnings and emails.<br>HealthCare gen may and you notice and communications about your coverage. Log in to your account with us to view your Marketplace notices, main<br>your application or coverage, and manage your information.                                                                                                    | e updietes to                 |

## **Off-Exchange Medical Plans**

### Off-Exchange Capabilities:

- Available to Brokers, Telesales, and Direct to Consumers
- Same basic flow as On-Exchange
  - Will leverage Pay Now + PCP selection capability (Outside Virtual First and Kelsey-Seybold plans)

|                   | "Quote Off-Ex Medical<br>dropdown button    |
|-------------------|---------------------------------------------|
|                   |                                             |
| Start application | Search Marketplace Quote On-Ex - ⑦ 錄        |
|                   | Quote Off-Ex Medical<br>Quote Off-Ex Dental |
| Renewal needed    | Exchange                                    |
|                   |                                             |

## **Off-Exchange Dental Plans**

Off-Exchange Capabilities:

• Available to Brokers, Telesales, and Direct to Consumers

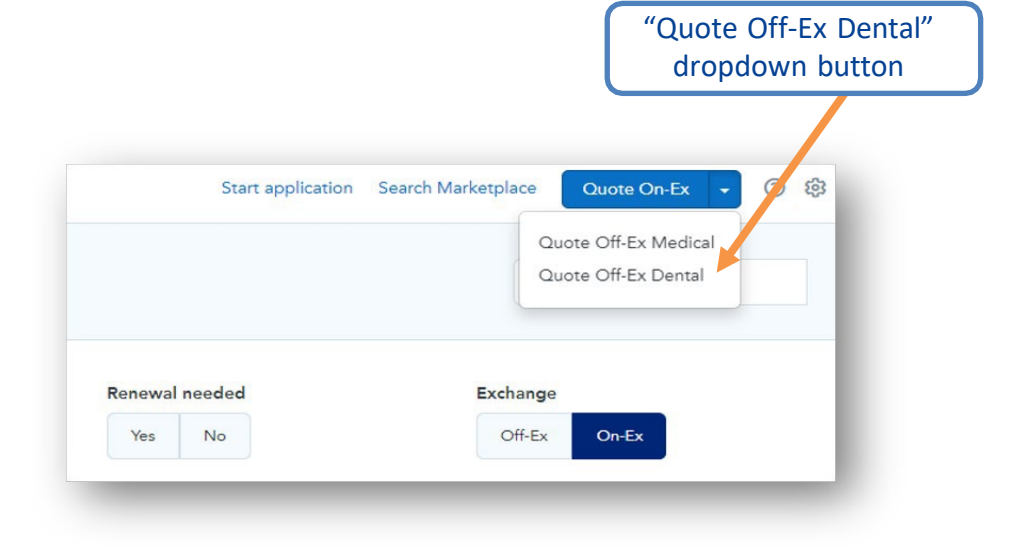

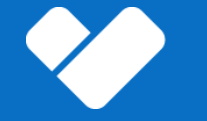

# Updates For PY2024

## **Platform Improvements**

Agent Consent:

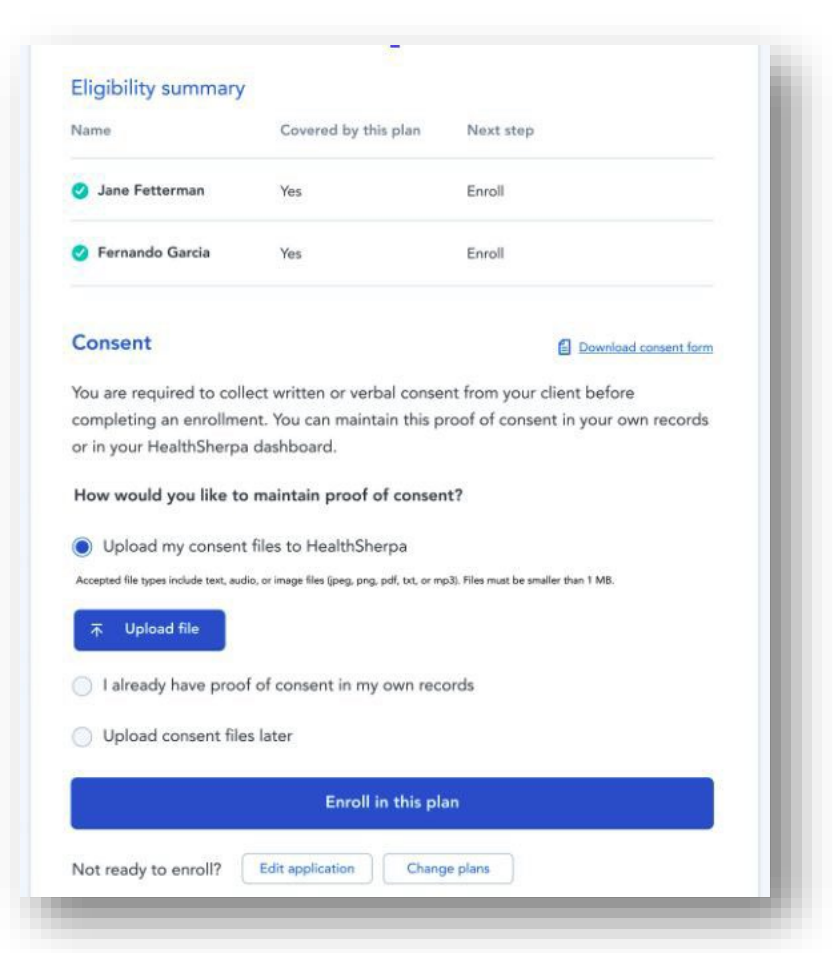

## **Platform Improvements**

## Agent Consent:

 Consent information is included in each client record and HealthSherpa stores required documents for the minimum of 10 years.

| Health plan 5<br>Ambetter from 1<br>and and 2<br>for an and 2<br>for a state of the state of the state of th | illver HMO 1250<br>Asgrolia Health<br><sup>\$</sup> 1,250<br>Deduction<br>View full plan details - | \$5,250<br>Out-af-socker max | Status<br>Mombers<br>FFM ID<br>FFM Subscriber ID<br>Effective<br>Documents<br>Carrier phone<br>Payment phone<br>Pay premium Ch | <ul> <li>Enrollod</li> <li>Jane Esposito, Danny Esposito</li> <li>872490</li> <li>32322323214</li> <li>1/1/2021</li> <li>Summary of Benefits</li> <li>(916) 456-7776</li> <li>(916) 456-7778</li> <li>wange plan.</li> <li>Cancel plan</li> </ul> |
|----------------------------------------------------------------------------------------------------|----------------------------------------------------------------------------------------------------|------------------------------|----------------------------------------------------------------------------------------------------|----------------------------------------------------------------------------------------------------|
| Consent reco<br>Method                                                                                                    | ords<br>Collection date                                                                            | Consent status               | Plan year Do                                                                                                    | ownload files Action                                                                                                    |
|                                                                                                    | 01/03/2023                                                                                         | Collected                    | 2023                                                                                                    | Consent_01/02                                                                                                    |

## **Platform Improvements**

## Bronze-to-Silver Nudge:

- CMS Requirement
- Appears when the user selects (either by attempting to enroll or adding to a cart) a non-silver plan (e.g., a Bronze plan) when they are eligible for CSR which would make a Silver plan a better option.
- If the user selects "Browse Silver Plans", they will be taken to a Silver compare screen.

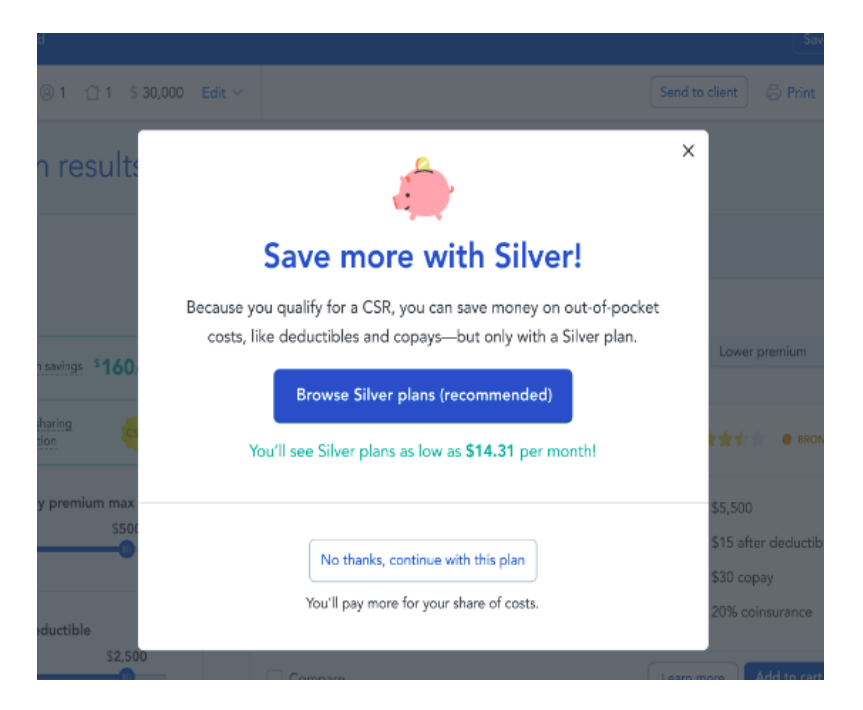

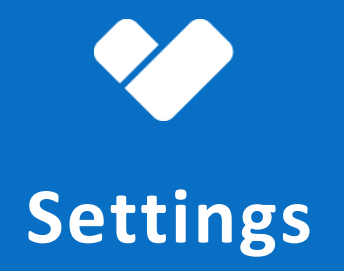

Ensure your account is setup correctly and completely

### **Settings Tab**

All the information within the settings tab is captured when the account is created.

To update or make corrections please make sure to hit 'update' in order to save any changes made.

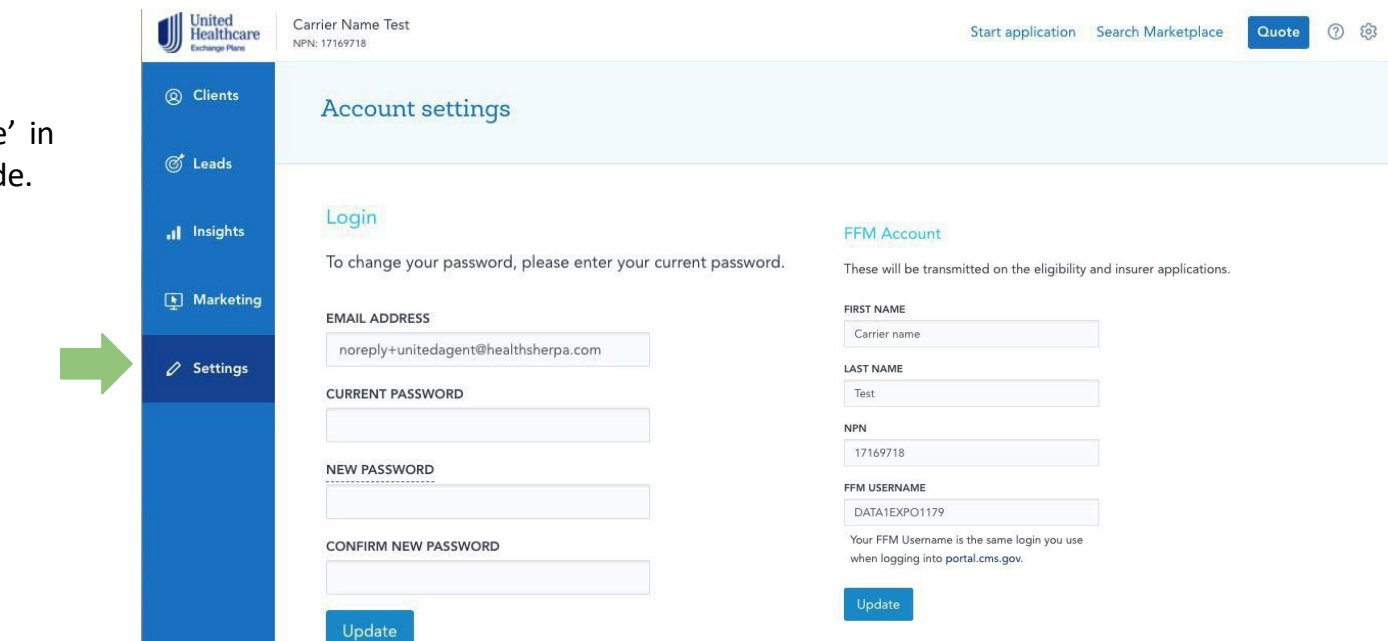

**Payment Emails** 

Send automatic Payment Reminder emails to your clients.

⊙ On ⊖ Off

#### **Client Notification Emails**

Receive a daily summary email of your clients' pending followups

⊖ On ⊖ Off

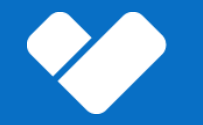

# HealthSherpa Resources

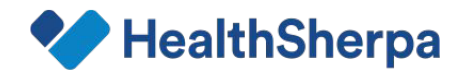

### HealthSherpa Broker Support

Broker Support Representatives strive to provide top-tier support to HealthSherpa Brokers, agencies, and health insurance carriers. In the event of feature questions or technical issues, HealthSherpa's broker support is available.

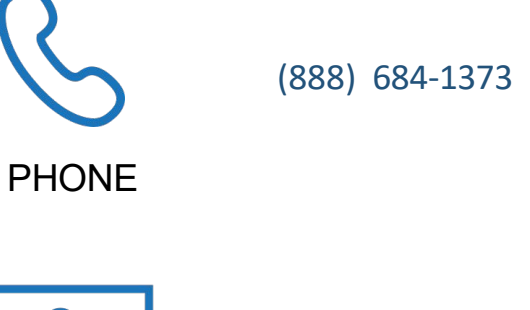

agent support@healthsherpa.com

EMAIL

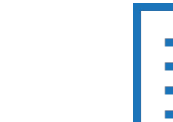

### Chat from dashboard

# 

CHAT

## **PY2024** Hours of Operation:

Open Enrollment Period (11/1/23 - 1/15/24)

Mon - Fri 6AM - 5PM PST

Special Enrollment Period (1/16/24 - 10/31/24)

Mon - Fri 6AM - 4PM PST

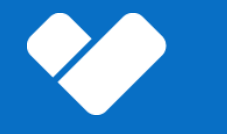

## **Thank You!**